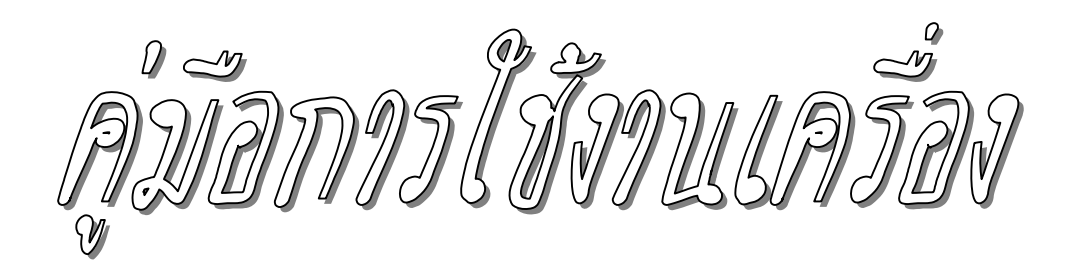

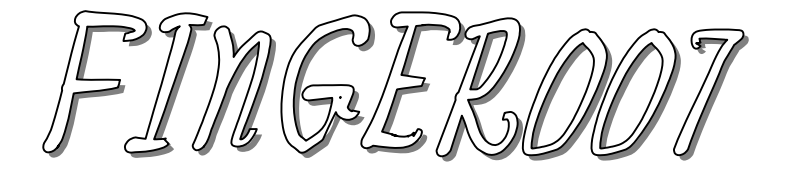

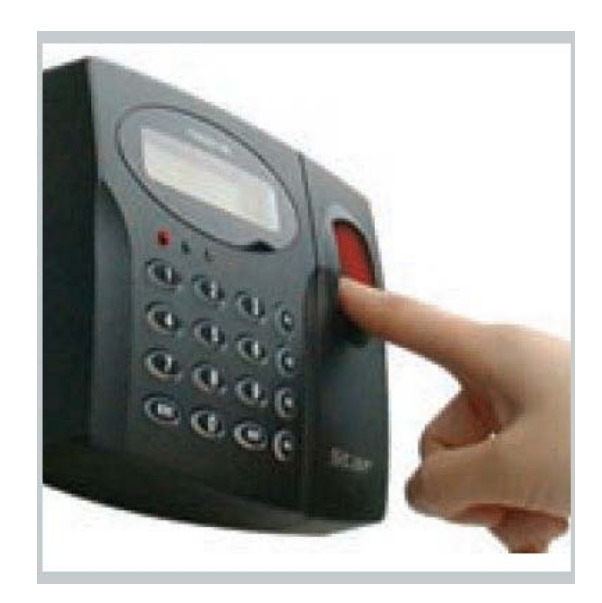

TANABUTR CO.,LTD. 931 Ramal Rd., Patumwan Bangkok 10330 TEL. (02)2162901-8, (02)2160318-21 FAX. (02)216-2909 E-Mail : tanabutr@loxinfo.co.th URL : www.tanabutr.co.th

# สารบัญ

|   |                                       | หน้า |
|---|---------------------------------------|------|
| Ц | ข้อควรระวังในการใช้ Star Finger007    | 3    |
| Ц | ข้อมูลทั่วไป                          | 3    |
| Ц | การทำงานของเครื่อง                    | 4    |
| Ц | กุณสมบัติ                             | 4    |
| Ц | การตั้งค่าการทำงานพื้นฐาน             | 5    |
|   | ● รายละเอียดการตั้งก่าการทำงานพื้นฐาน | 5    |
|   | ● รายละเอียดของ Setup Menu            | 6    |
|   | ● การตั้งวันที่ และ เวลา              | 6    |
|   | ● การบันทึกข้อมูลบัตรใหม่ลงในเครื่อง  | 7    |
| Ц | การเปลี่ยนแปลงค่าต่างๆ                | 9    |
| Ц | Setup Menu F1                         | 10   |
| Ц | Setup Menu F2                         | 17   |
| Ц | Setup Menu F3                         | 21   |
| Ц | Setup Menu F4                         | 24   |
|   |                                       |      |

# **การใช้งานเครื่อง** Finger 007

© ข้อควธระวังในการใช้ Star Finger007

- กวรจะอ่านคู่มือก่อนใช้งาน
- ห้ามใช้สารเกมีหรือสารทำความสะอาดฉีดหรือพ่น หากต้องการทำความสะอาดหัวอ่าน ให้ใช้ผ้าชุบน้ำหมาด ๆ หรือสบู่อ่อน ๆ ที่เจือจางแล้วผสมกับน้ำเท่านั้น
- ห้ามให้หัวอ่านโดนน้ำ
- 4. ควรจะใช้หัวอ่านกับแหล่งจ่ายไฟที่ได้มาตรฐาน และมีสายคิน
- ห้ามใช้วัสดุใดๆ ก็ตามแหย่ลงไปตามร่องหรือport ต่าง ๆ บนตัวเกรื่อง เพราะจะทำให้ไฟลัดวงจร และเกรื่อง เสียหายได้ รวมทั้งห้ามให้เกรื่องโดนน้ำเด็ดขาด
- 6. ห้ามแกะ หรือ ถอดประกอบเครื่องเอง
- ให้ถอดปลั๊กของตัวเครื่องทันทีหากเกิดเหตุการณ์เหล่านี้ขึ้น:
  - เมื่อแหล่งจ่ายไฟเสียหาย หรือสายไฟเสียหาย
  - เมื่อเครื่องโคนน้ำ และน้ำซึมเข้าไปในเครื่อง
  - เมื่อเครื่องทำงานผิดปกติ
  - เมื่อเครื่องมีประสิทธิภาพการทำงานเปลี่ยนแปลงไปอย่างผิดปกติ

### <u>ข้อมูลทั่วไป</u>

เครื่อง Star Finger007 เป็นเครื่องที่มีเทคโนโลยีสูง และประกอบด้วย ไมโครโปรเซสเซอร์ 32 bit และ Dual 8bit ที่มีประสิทธิภาพการทำงานสูง ทำให้เหมาะกับการนำไปใช้เป็นระบบบันทึกเวลา หรือควบคุมการเข้า / ออก ตัว เครื่องมีความเสถียรในการทำงาน และให้ความปลอดภัยต่อข้อมูลสูงในการใช้งานเป็นเครื่องอ่านลายนิ้วมือ ผู้ใช้ สามารถบันทึกนิ้วให้ใช้งานกับเครื่องได้ตั้งแต่ 1,000 คน/ 2,000 คน และ 4,500 คนโดยขึ้นอยู่กับรุ่นของเครื่องแต่ละรุ่น และสามารถเก็บจำนวนการบันทึกเวลาเข้า/ออกได้จำนวน 26,000 ครั้งในหน่วยความจำของเครื่องโดยที่ไม่ต้องใช้ คอมพิวเตอร์ ผู้ใช้สามารถจดการข้อมูลโดยการ export ไปเก็บไว้ใน Excel หรือ Access อย่างง่ายดาย ทำให้จัดการข้อมูล และสร้างรายงานต่าง ๆ ได้ตามต้องการ

ด้วยตัวเครื่องมีระบบการทำงาน 3 แบบ คือ ระบบอ่านบัตรไร้สัมผัส, ระบบอ่านลายนิ้วมือ และ ระบบกดตัว เลข ผู้ใช้สามารถตั้งให้เครื่องทำงานได้หลายรูปแบบด้วยกันโดยการผสมผสานแต่ละรูปแบบเข้าด้วยกันได้โดยจะทำงาน พร้อมกัน และตั้งให้ผู้ใช้เป็นกลุ่มการใช้งานที่แตกต่างกันได้ ตัวเครื่องมี port ที่ต่อกับระบบกลอนไฟฟ้า, สวิทช์ หรือ ระบบสัญญาณเตือนอัคคีภัยได้ การตั้งค่าการทำงานต่าง ๆ สามารถทำได้ทั้งที่ตัวเครื่องหรือจากทาง software ก็ได้ ตัว เครื่องสามารถทำงานเป็นแบบ stand-alone หรือ แบบ network กับกอมพิวเตอร์ได้

## 

- ทำงานเป็นเครื่องควบคุมการ เข้า/ออก และเป็นเครื่องบันทึกเวลาได้ และเชื่อมต่อแต่ละเครื่องเป็น network ได้ โดยแต่ละ network มีจำนวนเครื่องได้ 32 เครื่อง
- 2. มีหัวอ่านบัตรไร้สัมผัสอยู่ในตัวเครื่อง
- ใช้กับผู้ใช้งานได้เป็นจำนวน 1,000 คน (คนละ 2 นิ้ว) และ 2,000/4,500 คนซึ่งขึ้นอยู่กับรุ่นของเครื่อง และเก็บ จำนวนครั้งของการวางนิ้วได้ 26,000 ครั้งในตัวเครื่อง โดยไม่ต้องเปิดคอมพิวเตอร์
- 4. มี Input port จำนวน 4 ช่อง (Exit, Door Contact, AUX1, AUX2)
- 5. มี Output port จำนวน 4 ช่อง (Form-C Relays 2 ช่อง และ TTL 2 ช่อง)
- 6. การตั้งค่าการทำงานของเครื่องสามารถตั้งได้จากทั้งทางตัวเครื่อง และจากซอฟท์แวร์
- 7. มีการทำงานกับกลอนไฟฟ้า
- 8. สามารถทำงานกับเซ็นเซอร์และ อุปกรณ์ alarm หรือ siren ของอุปกรณ์เสริมภายนอกได้
- 9. ต่อเข้าคอมพิวเตอร์ได้แบบ RS-232 และ RS-422
- 10. Baud rate 4800, 9600, 19200 bps
- 11. ตัวเครื่องมีไฟ LED 3 ควง แสดงสถานการณ์ทำงาน (แคง, เขียว, เหลือง)
- 12. หน้าจอ LCD แสคงข้อมูล 2 แถวๆ ละ 16 ตัวอักษร

### © <u>คุณสมบัต</u>ิ

| ✦ | CPU                      | :         | ใมโครโปรเซสเซอร์ 32bit และ Dual 8bit                                          |
|---|--------------------------|-----------|-------------------------------------------------------------------------------|
| ✦ | Memory                   | :         | 64KB ROM (program memory)                                                     |
|   |                          |           | 128KB RAM (battery backup)                                                    |
| ✦ | Power                    | :         | DC12 V./ 300mA max.                                                           |
| ✦ | ห้วอ่านบัตรไร้สัมผัส     | :         | หัวอ่านบัตรไร้สัมผัสอยู่ภายในเกรื่อง                                          |
| + | จำนวนผู้ใช้งาน/จำนวนก    | ครั้งของก | ารวางนิ้ว : 1000 ผู้ใช้งาน (เฉพาะรุ่น 1000 users) / 26,000 ครั้งของการวางนิ้ว |
| + | Reader ports / Data form | nat       | : 1 Extra port, 1 Internal port/Wiegand format                                |
| + | Input/Output             | :         | 4 Inputs (Exit, Door Contact, AUX1, AUX2), max. rating at DC12V/20mA;         |
|   |                          |           | 2 Relay outputs: DC12V $\sim$ 24 V/2A max. ; 2 TTL Outputs : DC5V/20mA        |
| + | Communication            | :         | RS-232/RS-422/ 4800, 9600, 19200 bps Baud Rate.ตั้งตำแหน่งเครื่องได้ 32 จุด   |
| + | Keypad                   | :         | Keypad 16 ปุ่ม มีไฟส่องสว่างจากด้านหลัง                                       |
| + | หน้าจอ LCD               | :         | หน้าจอ LCD 1 หน้าจอ, หน้าจอแสดงตัวอักษร 2 บรรทัด                              |
| + | LED                      | :         | LED 3 ควง สีเขียว, แคง และ เหลือง                                             |
| + | สภาพแวคล้อมที่เหมาะถ     | สมในการ   | ใช้งาน : -15 C ถึง 40C และ ความชื้นสัมพัทธ์ 10% - 90%                         |
| + | Light source             | :         | LED (finger unit)                                                             |
| + | การยึดติด                | :         | ติดตั้งโดยยึดกับผนัง                                                          |
| + | น้ำหนัก                  | :         | 525 g.                                                                        |
| + | ขนาด                     | :         | 161.6 x 122.6 x 36.5 mm.                                                      |
| + | สี                       | :         | เทาดำ                                                                         |
| + | วัสคุของตัวเครื่อง       | :         | โพลีการ์บอเนต                                                                 |
| + | Format                   | :         | 26-bit Wiegand                                                                |
| + | Self-diagnostic          | :         | Yes                                                                           |

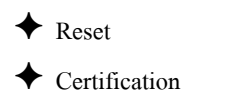

## การตั้งค่าการทำงานพื้นฐาน

# 1. ธายละเอียดการตั้งค่าการทำงานพื้นฐาน

:

:

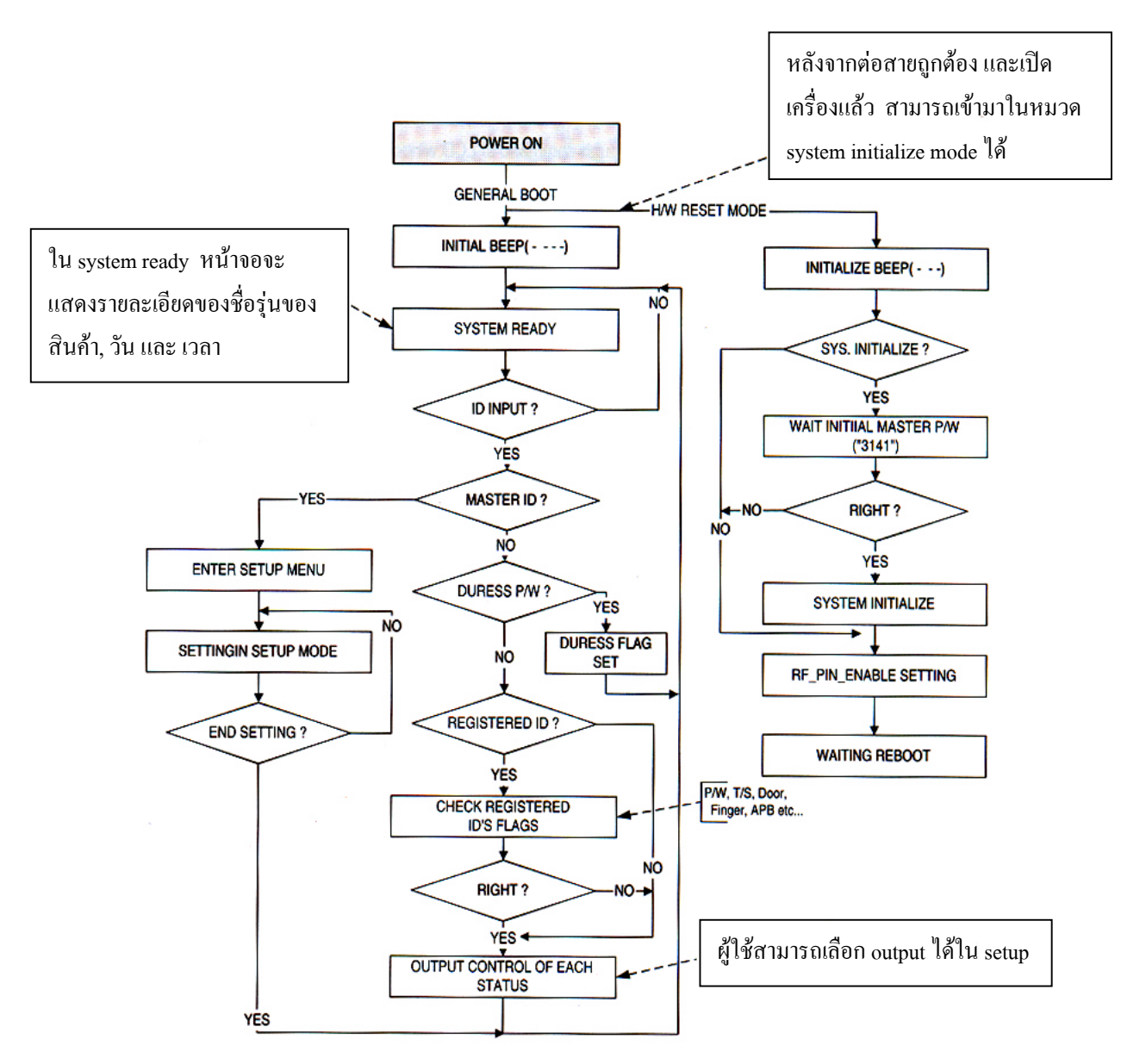

#### 2. ธายละเอียดของ Setup Menu

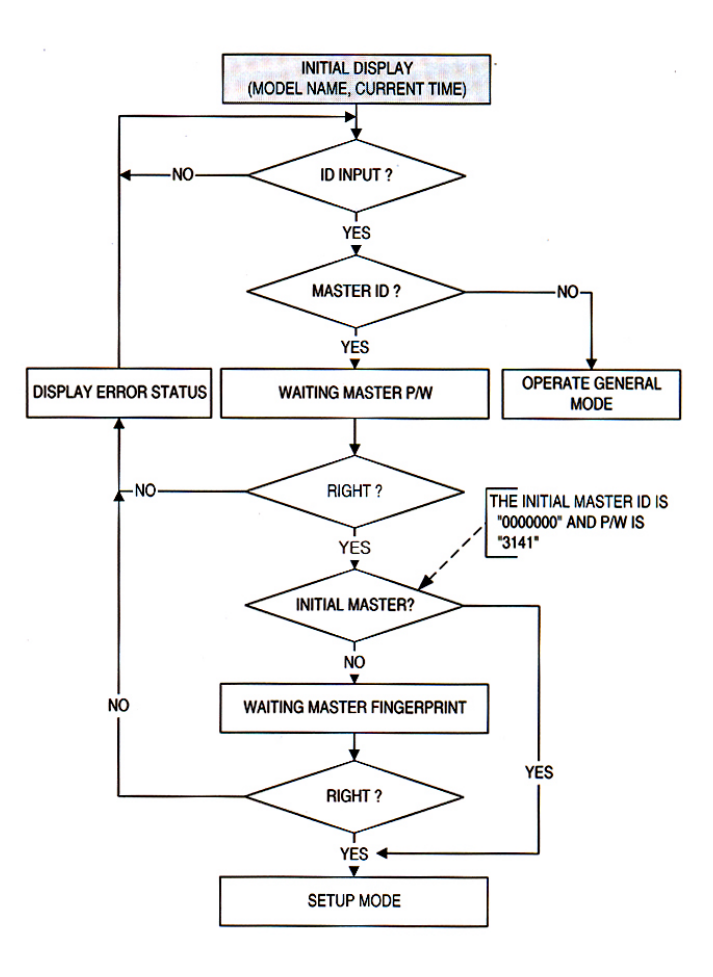

### 3. การตั้งวันที่ และ เวลา

ให้เลือก "Time setting" ใน "Setup menu F1" แล้วใส่รายละเอียดของ ปี/เดือน/วันที่/ชั่วโมง/นาที/วินาที/วัน ้งองสัปดาห์ เป็นจำนวนตัวเลขทั้งหมด 15 หลัก ตามตัวอย่างข้างล่างนี้

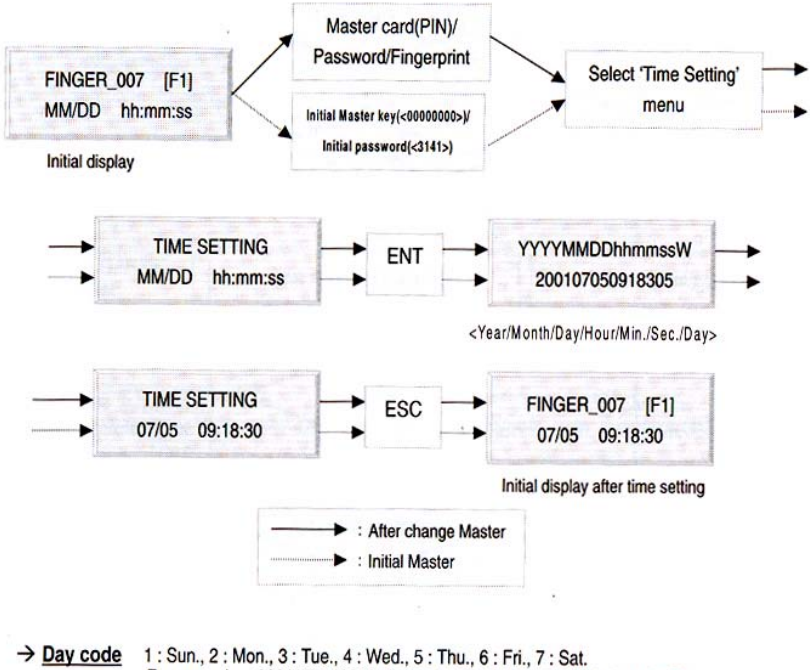

<sup>1 :</sup> Sun., 2 : Mon., 3 : Tue., 4 : Wed., 5 : Thu., 6 : Fri., 7 : Sat. For example, <200106071330253> for Tuesday, June 7, 2001 01:30:25PM.

### 4. การบันทึกข้อมูลบัตรใหม่ลงในเครื่อง

ผู้ใช้สามารถบันทึกข้อมูลบัตรใหม่ หรือ เลขรหัส (PIN) โดยเลือก ''ID REGISTRATION'' ใน Setup menu F3

#### 1) Flowchart

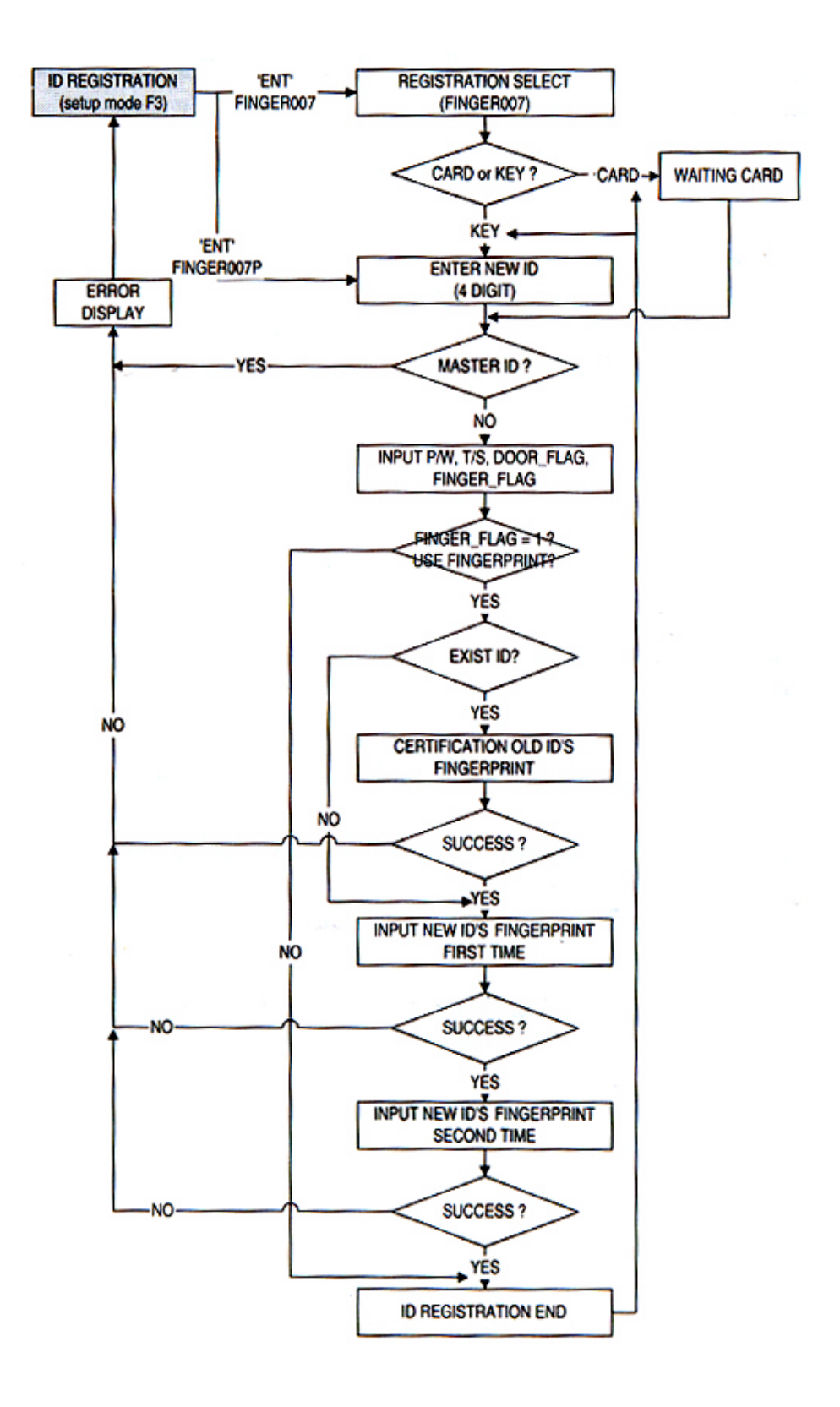

2) ID Registration (การบันทึกผู้ใช้งานใหม่ โดยการกด ID ของผู้ใช้งานใหม่ลงในเครื่อง)

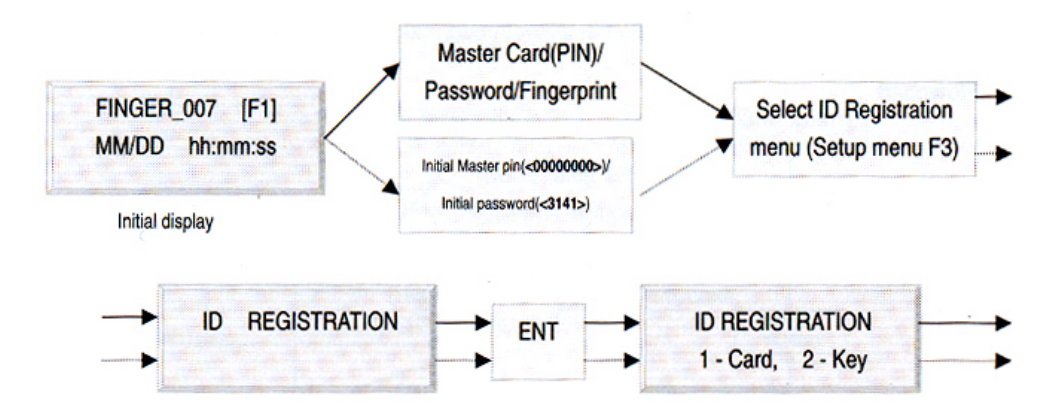

1. Registration by RF Cards (การบันทึกผู้ใช้งานใหม่โดยการทาบบัตรใหม่ของผู้ใช้งานลงในเครื่อง)

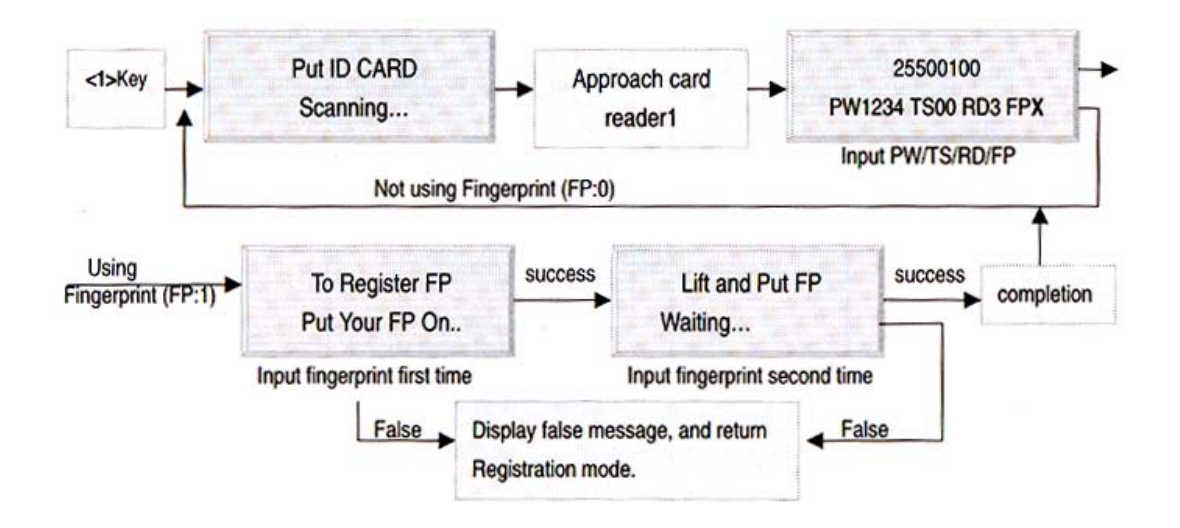

2. Registration by Keypad (การบันทึกผู้ใช้ใหม่โดยการกด keypad)

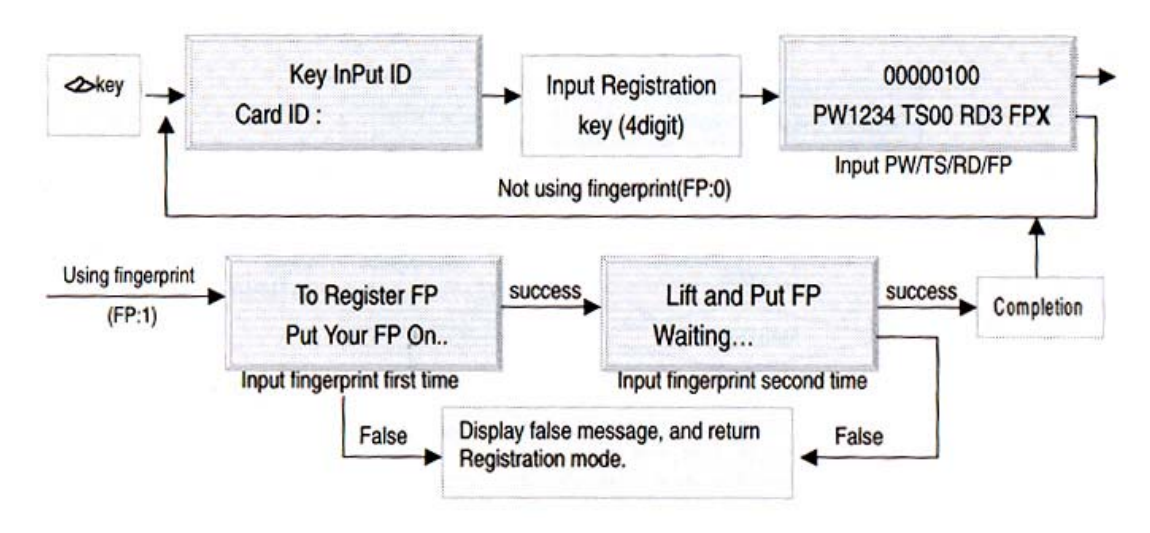

## 🙂 เมื่อมีการบันทึกผู้ใช้ใหม่โดยการทาบบัตร:

- 1. เมื่อทำขั้นตอน ID Registration เรียบร้อยแล้ว, ให้กลับเข้าสู่ menu หลักโดยกดปุ่ม ESC
- 2. เมื่อมีการบันทึกรหัส ID ผู้ใช้ใหม่หลายคน, ให้บันทึกคนแรกแล้วตามด้วย ID อื่น ๆ ได้เลย
- 3. หากมีการบันทึก ID ของผู้ใช้ที่มีลายนิ้วมืออยู่แล้วในเครื่อง, ต้องมีการสแกนลายนิ้วมือนั้น ๆ ก่อน
- "PW" หมายถึงรหัสผ่านซึ่งจะใช้กับการทำงานของเครื่องในแบบ "บัตร + รหัส + นิ้ว" หรือ แบบ "รหัส + นิ้ว" อย่างไรก็ตาม ถึงแม้ว่าจะใช้แบบวางนิ้วอย่างเดียว ในขั้นตอนการบันทึกผู้ใช้งานก็ต้องใส่รหัสผ่านเก็บ ไว้เช่นกัน
- "TS" หมายถึง Time schedule กลุ่ม 01 10 ซึ่งรายละเอียดของแต่ละกลุ่มเวลาจะกำหนดให้ผู้ใช้งานในแต่ละ กลุ่มเข้า/ออก ในเวลาที่ต่างกัน หากผู้ใช้งานไม่ต้องการใช้งานนี้ ให้กด "00"
- "RD" หมายถึง การใช้บัตรกับหัวอ่านที่ติดอยู่ นอก และ ใน ของประตู หากเลือก "1" คือบัตร หรือนิ้วจะใช้ กับหัวอ่านที่ติดอยู่นอกประตูเท่านั้น; เลือก "2" คือบัตรหรือ นิ้วจะใช้ได้กับหัวอ่านทั้งนอก และ ในประตู; เลือก "3" คือบัตร หรือนิ้วจะใช้ได้กับหัวอ่านทั้งสองหัว
- "FP" หมายถึง การใช้นิ้วกับหัวอ่าน เลือก "1" หมายถึงผู้ใช้ด้องใช้นิ้ว; เลือก "2" หมายถึงผู้ใช้ไม่ต้องใช้นิ้ว แต่ใช้ รหัสผ่าน แทนนิ้ว

### Setting Changes (กาธเปลี่ยนแปลงค่าต่าง ๆ)

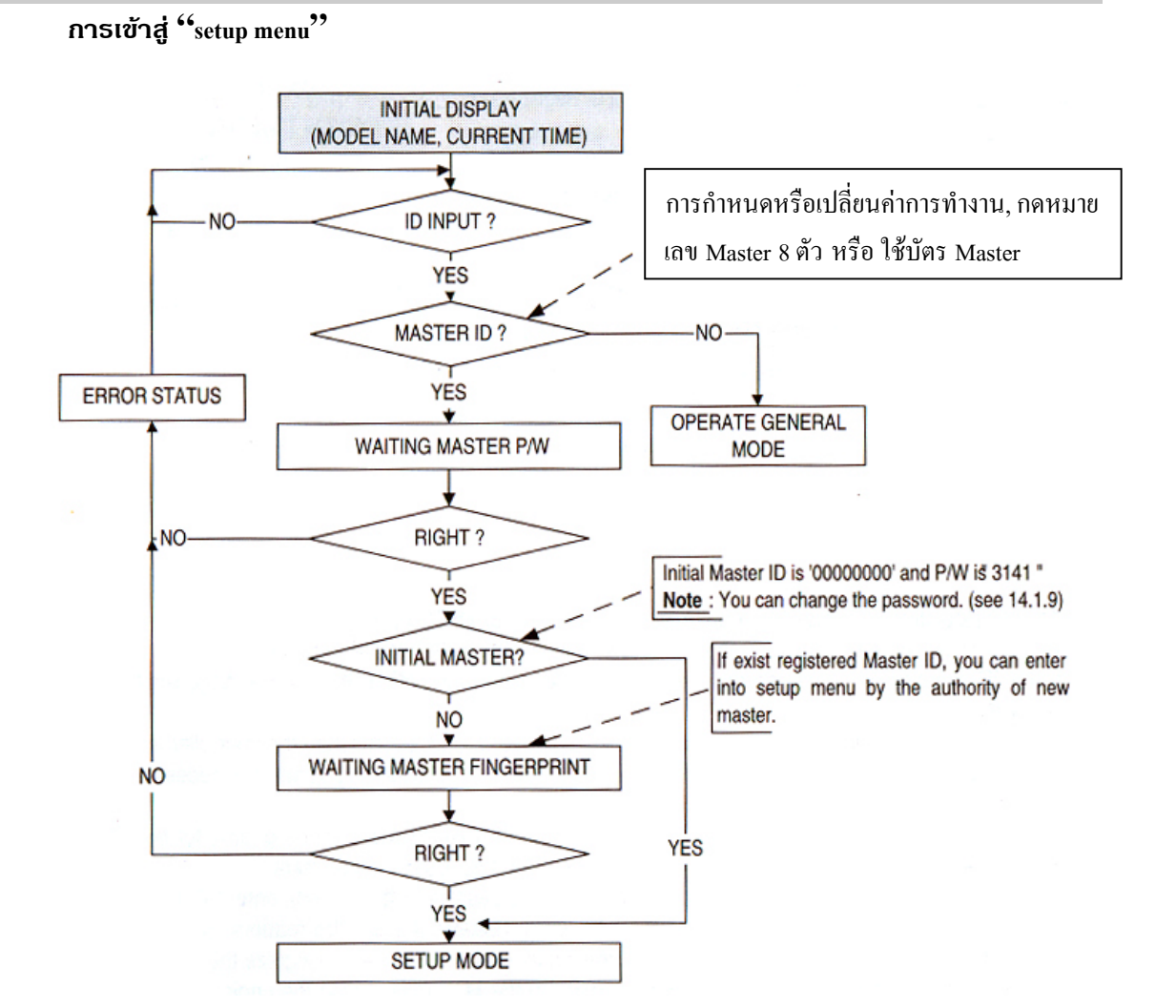

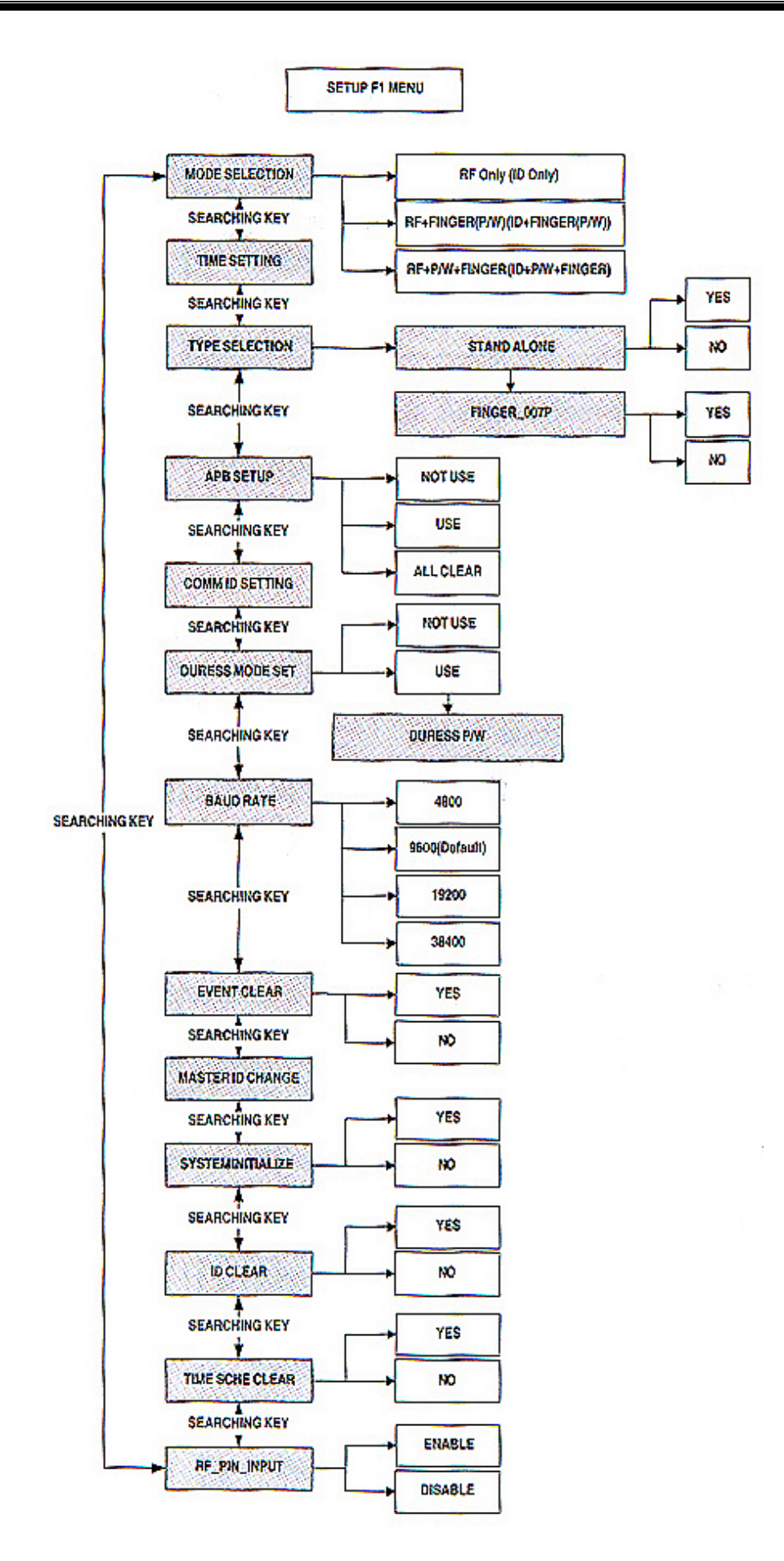

1-1 การเปลี่ยน Operating Mode (โหมดของการใช้งาน)

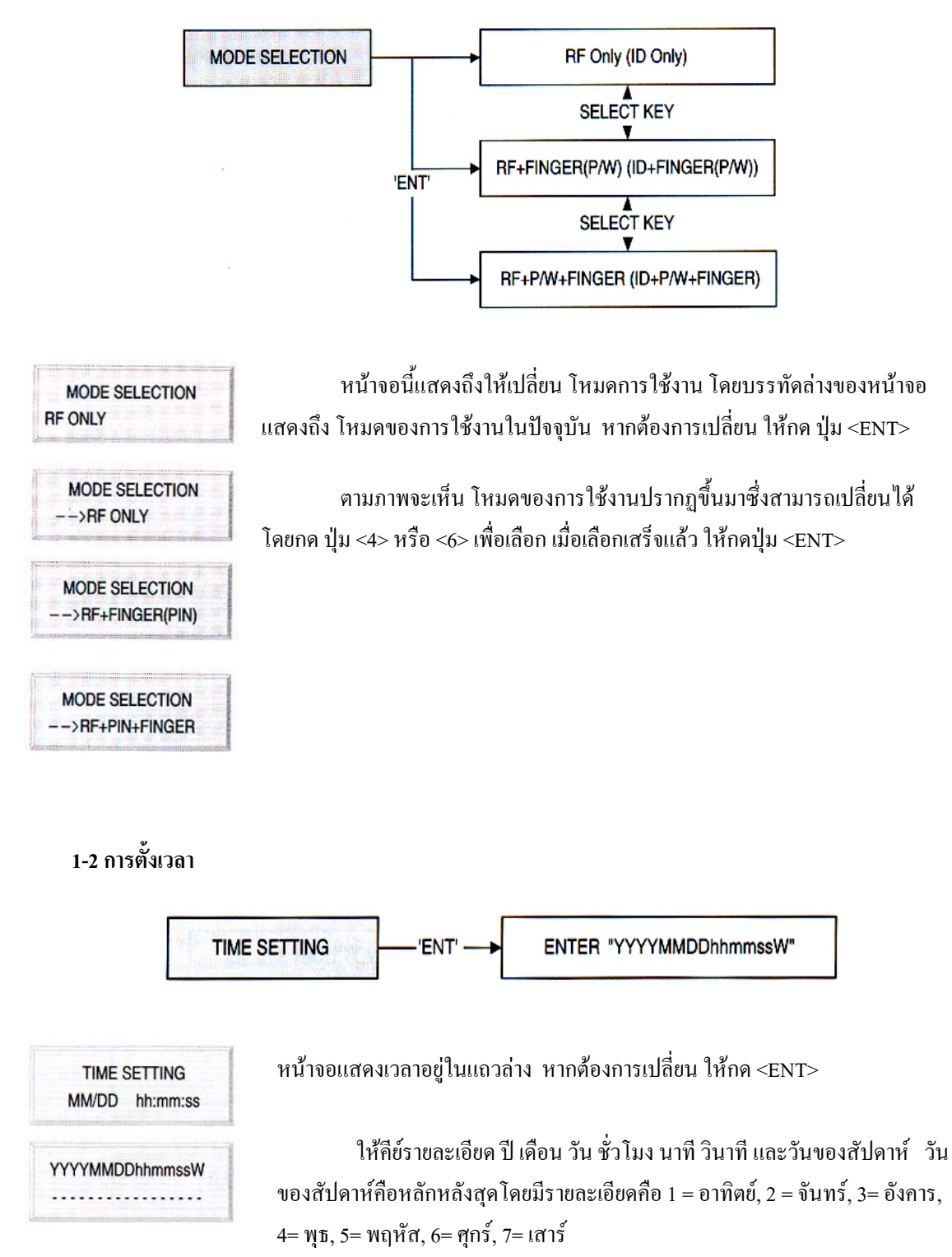

#### 1-3 Type Selection (แบบของการทำงานของเครื่อง)

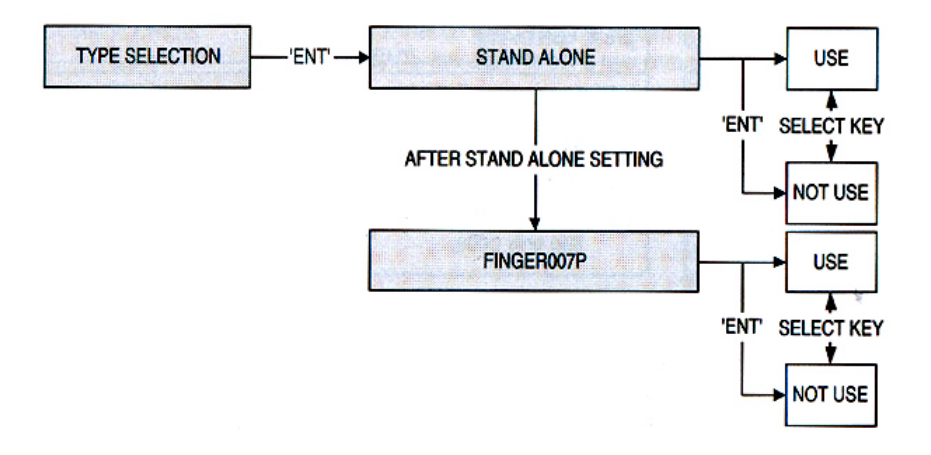

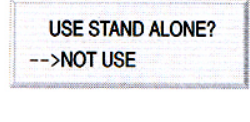

USE FINGER\_007P?

-->NOT USE

ผู้ใช้สามารถเลือกว่าจะใช้ "Stand Alone" หรือ "Finger007" หรือไม่ โดยกดเลือกที่ปุ่ม 4 และ 6 และเมื่อเลือกได้แล้ว ให้กดยืนยันที่ปุ่ม ENT (stand-alone หมายถึงว่าเครื่องจะบันทึกเวลาของการวางนิ้วแต่ละครั้ง และเมื่อเต็มแล้ว เครื่องจะยังคงรับการบันทึกเวลาของนิ้วต่อไปเรื่อย ๆ โดย ของเก่าจะถูกแทนที่ด้วยของใหม่)

### 1-4 การตั้ง Anti-Pass-Back

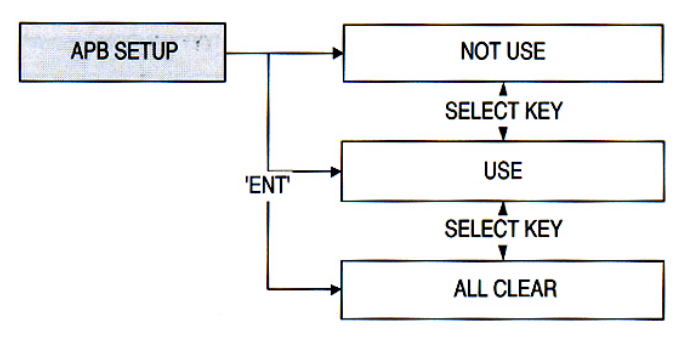

ผู้ใช้สามารถเลือกว่าจะใช้ ''Anti-Pass-Back (APB)'' หรือไม่ โดย กดเลือกที่ปุ่ม 4 และ 6 และเมื่อเลือกได้แล้ว ให้กดขึ้นขันที่ปุ่ม ENT

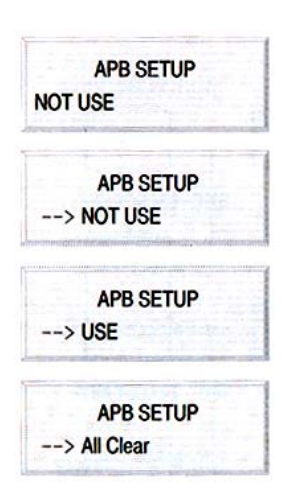

1-5 การตั้ง Communication ID (เลขตำแหน่งเครื่อง)

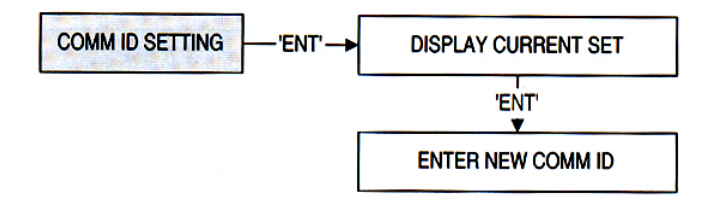

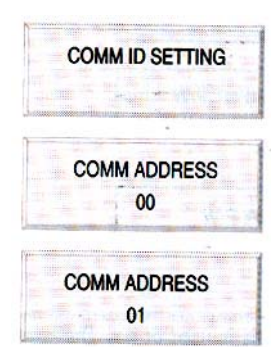

เมื่อถึงหน้าจอนี้ ให้กดปุ่ม ENT เลขที่ปรากฏ 2 หลักที่บรรทัดล่าง หมายถึงเลขตำแหน่งเครื่อง

หากต้องการเปลี่ยน ให้กด ENT เมื่อตัว cursor กระพริบ ให้กีย์ตัว เลข 2 หลัก (00 -31)

1-6 การตั้ง Duress Mode

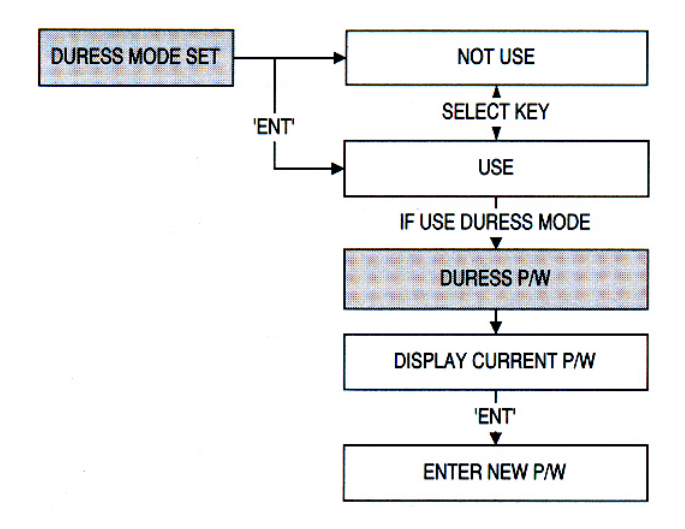

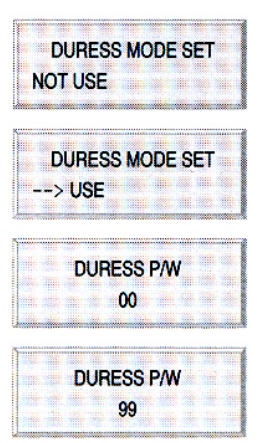

จากหน้าจอนี้ ผู้ใช้สามารถเลือกว่าจะใช้ Duress Mode หรือไม่ โดยกด ENT

หากจะใช้งานคือเถือก USE แล้ว หน้าจอจะแสดง PASSWORD 2 หลัก ของ Duress Mode หากต้องการเปลี่ยน password นี้ให้กด ENT 1-7 การตั้ง Baud Rate (Communication Speed)

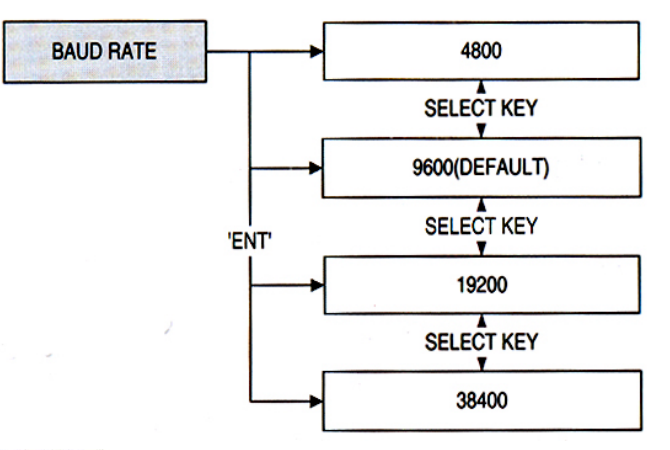

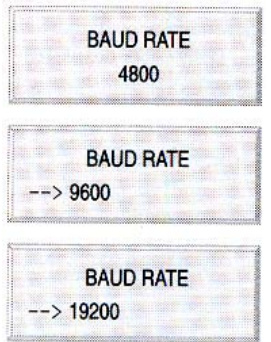

ตัวเลขที่แสดงอยู่ในบรรทัดล่างหมายถึงค่า Baud Rate ที่ใช้อยู่ หากต้องการเปลี่ยนให้กด ENT จากนั้นให้กดปุ่ม 4 หรือ 6 เพื่อเลือกค่าที่ ต้องการใช้งาน แล้วกด ENT เพื่อยืนยัน

# 1-8 การลบข้อมูลเวลาที่บันทึกในเครื่อง

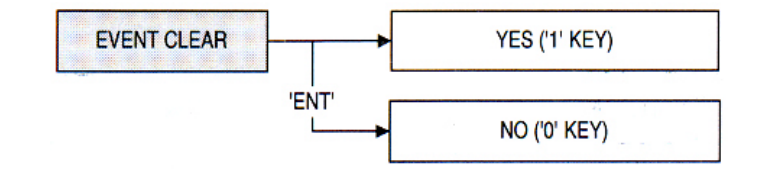

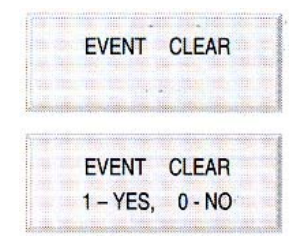

ใช้เพื่อให้เครื่องลบ records ที่เก็บไว้ทั้งหมด หากต้องการใช้ให้

กด ENT

กด 1 จะทำการลบ records ทั้งหมด กด 0 จะออกจาก menu

#### 1-9 การเปลี่ยน Master ID

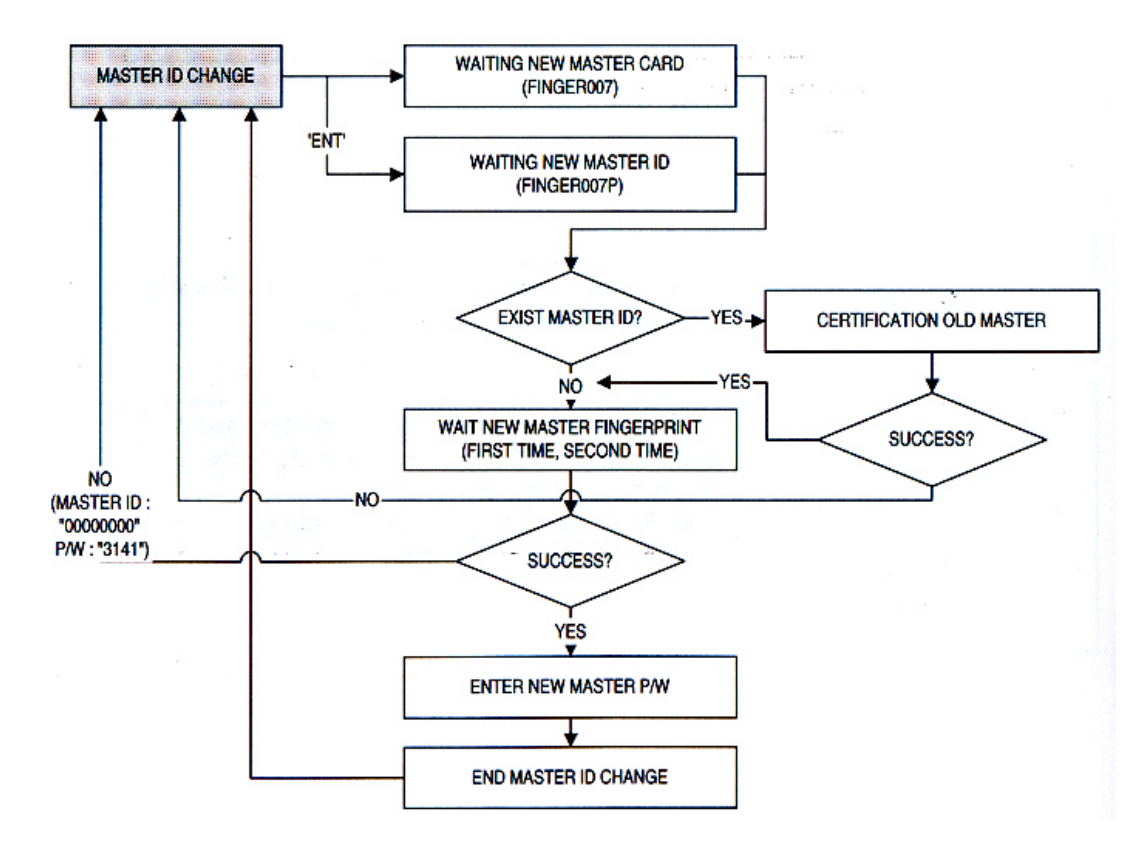

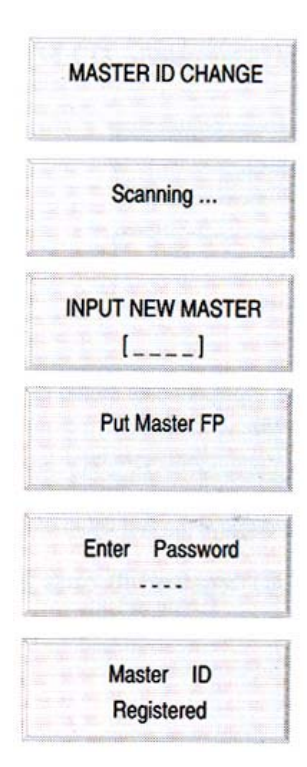

 กด ENT เพื่อเปลี่ยน Master ID เมื่อเปลี่ยนแล้ว การเข้าสู่ SETUP Menu ให้ใช้รหัสใหม่นี้

 ให้วางนิ้วใหม่ที่จะเก็บเป็น Master ID ใหม่ หากมีนิ้วเดิมที่เป็น MASTER ID อยู่แล้ว ต้องวางนิ้วนั้น ๆ ก่อน

- 3. คีย์รหัสผ่านใหม่ 4 หลัก
- 4. ให้สแกนบัตรใหม่
- 5. กครหัสใหม่ 4 หลักเพื่อเป็นการยืนยัน
- 6. หน้าจอแสดงถึงการขั้นตอนการเปลี่ยน MASTER ID เรียบร้อยแล้ว

1-10 การ Initialize เครื่อง (Initializing the system)

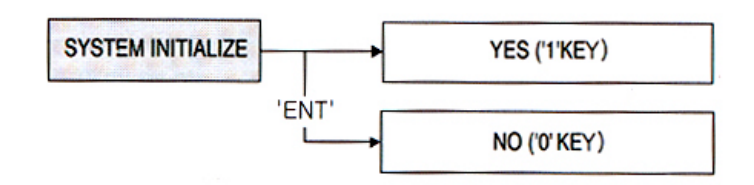

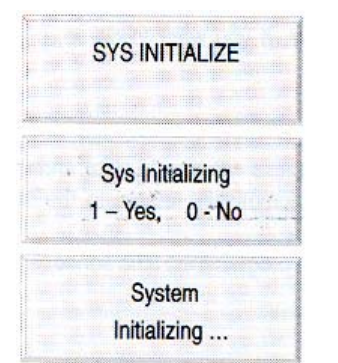

ถ้าต้องการเข้าสู่ขั้นตอนการลบข้อมูลในเครื่องทั้งหมด ให้กดปุ่ม ENT

กด 1 เพื่อทำการ Initialize กด 0 เพื่อยกเลิก

หน้าจอแสคงถึงขั้นตอน INITIALIZE ที่กำลังคำเนินอยู่ เมื่อเครื่องเสร็จแล้วจะ กลับเข้าสู่ SETUP MENU โดยอัตโนมัติ

1-11 การลบรหัสบัตร และลายนิ้วมือของผู้ใช้ทั้งหมดในเครื่อง ( Clearing Card Ids)

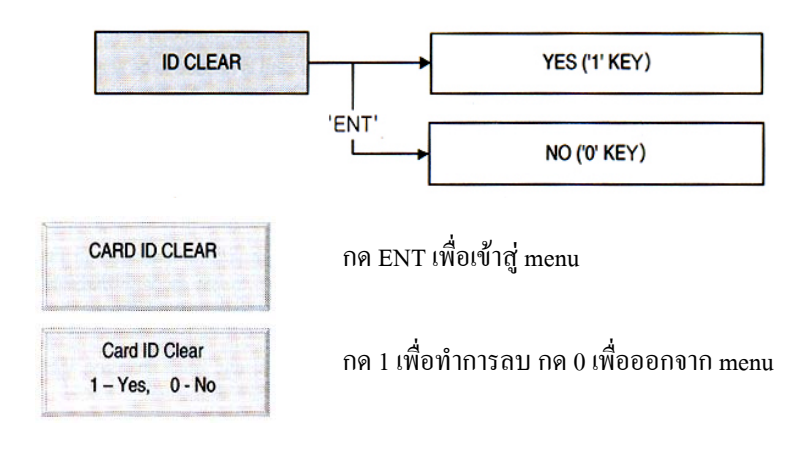

#### 1-12 การถบ Time Schedule (Clearing Time Schedule)

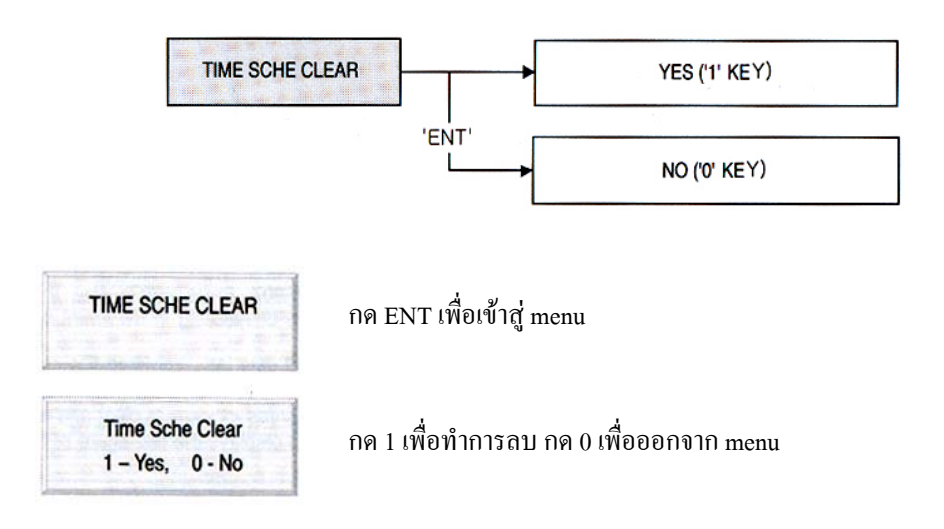

### 1-13 การตั้งให้เครื่องรับการคีย์รหัสทางเครื่องเพื่อบันทึกเวลาหรือเปิดประตู (Selecting ID Input Mode)

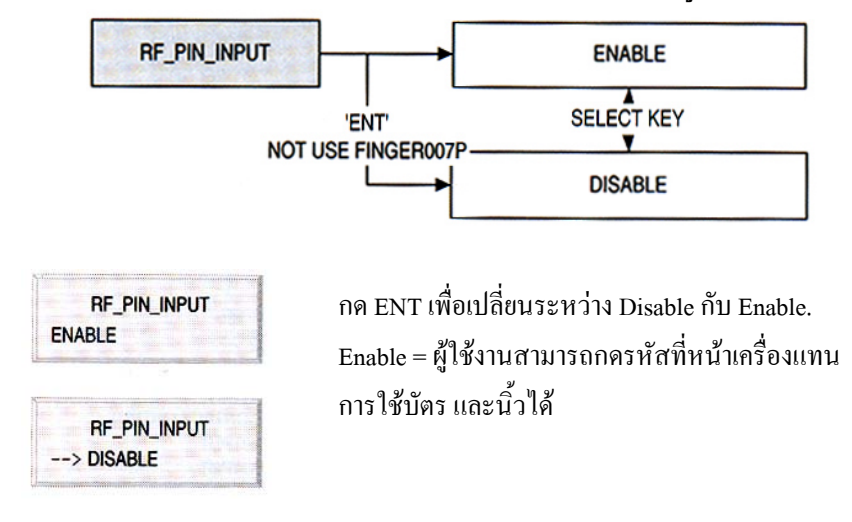

2. Setup Menu F2

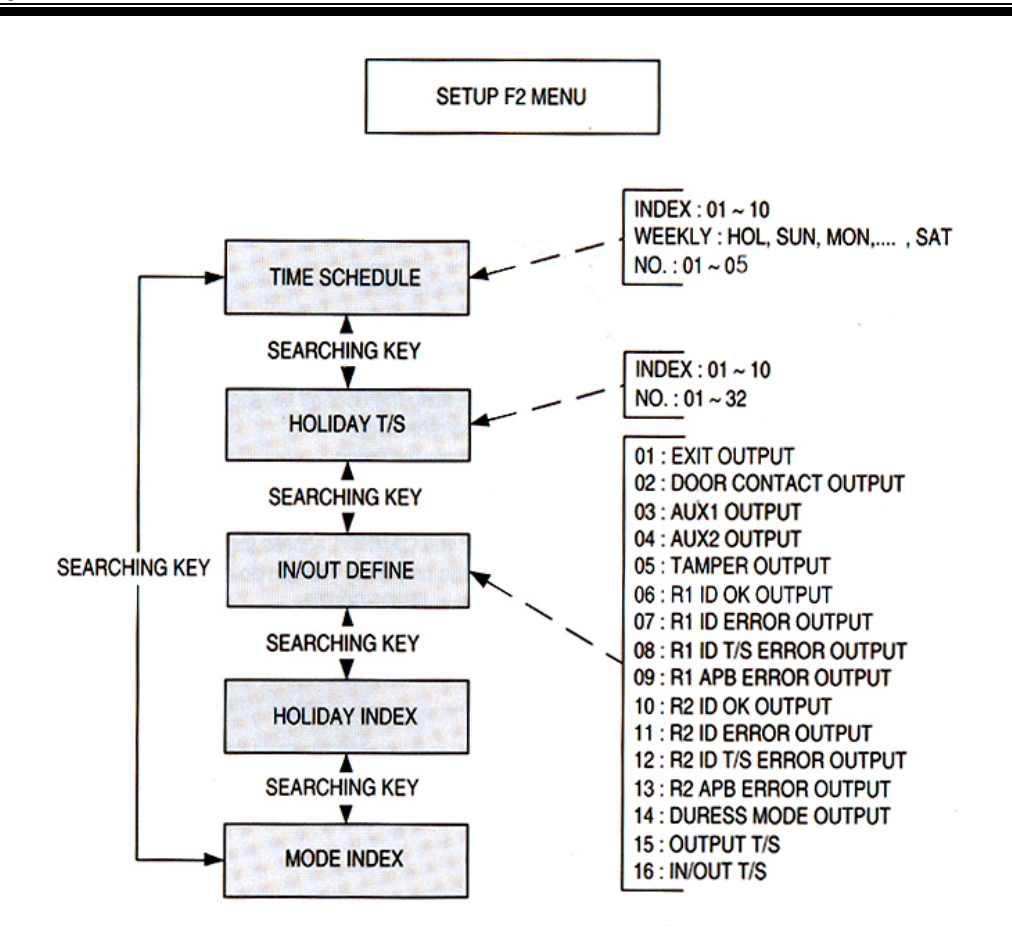

The keys <4>, <6>, <2> and <8> are used to change menu, <ENT> to select and set, <ESC> to go to upper step or to leave setup mode.

#### 2-1 การกำหนดและเปลี่ยนรายละเอียดเวลาใน TIME SCHEDULE (Registering and Changing Time Schedule)

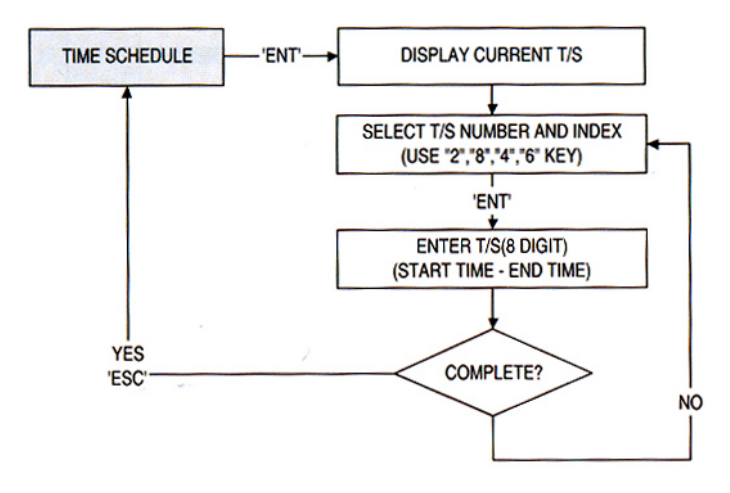

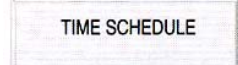

### กด ENT เพื่อทำการเข้าสู่ menu

T/S:01 HOL:1 00:00 - 00:00  กคปุ่ม 2 หรือ 8 เพื่อเลือกกลุ่ม Time Schedule และวันของสัปดาห์ (Mon – Sun และ HOL); กคปุ่ม 4 หรือ 6 เพื่อเลือกช่วงเวลาที่มีห้าช่วงในแต่ละวัน; HOL หมาย ถึงวันหยุดที่จะตั้ง (ให้ดูหมวดการตั้ง Holiday) เมื่อกด ENT จะมี cursor กระพริบ จากนั้นให้กี่ย์ช่วงเวลาที่จะให้ใช้บัตรของ Time Schedule แต่ละกลุ่มโดยคีย์ ชั่วโมง 2 หลัก และ นาที 2 หลัก โดยคีย์สองช่วงทั้งในแต่ละกลุ่ม

หากต้องการตั้งกลุ่มต่อไปให้ทำตามขั้นตอนเดิม หากเรียบร้อยแล้วให้กด ENT

### 2-2 การตั้ง และ เปลี่ยน Holiday Time Schedule

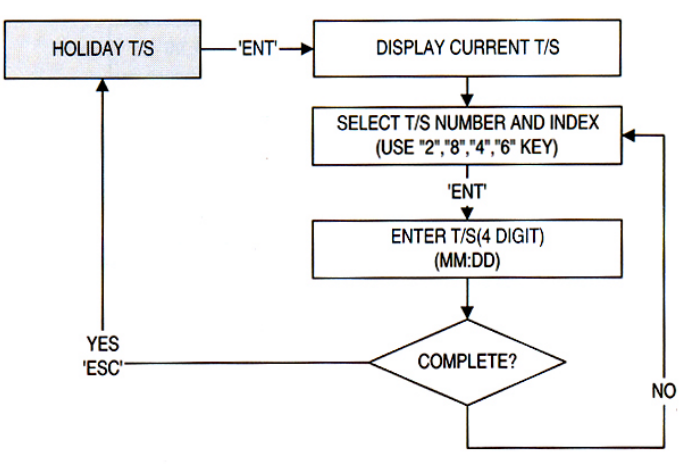

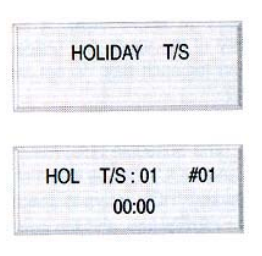

สามารถตั้ง Holiday ได้ 32 วันต่อ 1 ปี ผู้ใช้สามารถตั้ง Holiday ที่มี 32 วัน/ปี ได้ 10 กลุ่มซึ่งใช้ได้ล่วงหน้า 10 ปี

กคปุ่ม 2 หรือ 8 เพื่อเลือก กลุ่ม ของ Holiday ที่ต้องการตั้ง (1-10) และ กคปุ่ม 4 หรือ 6 เพื่อเลือกวันที่จะตั้งเป็น Holiday (1-32) จากนั้นให้กด ENT แล้ว cursor จะกระพริบ ให้กีย์ เดือน และ วันที่ ลงไป

ให้ทำตามขั้นตอนเดิมสำหรับวันต่อ ๆ ไป แล้วกด ENT เป็นการเสร็จ การตั้ง Holiday

2-3 การตั้ง Outputs โดยให้สอดคล้องกับ Inputs (Defining Outputs in Compliance with Inputs)

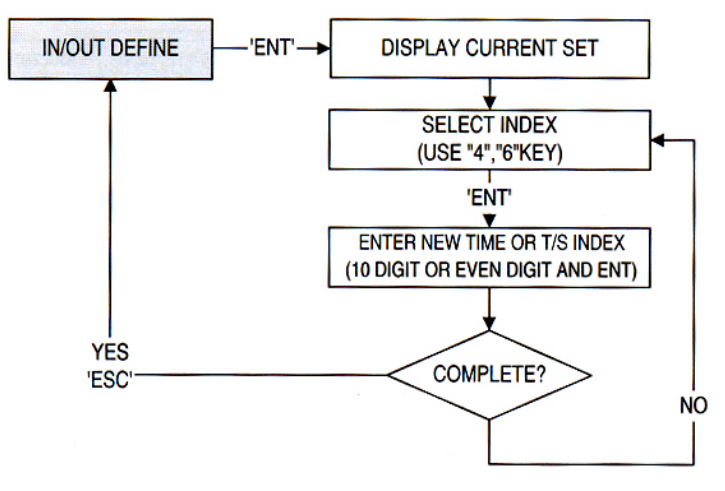

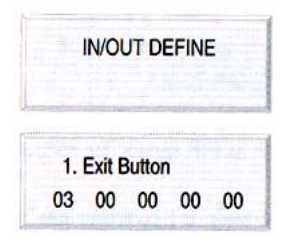

ผู้ใช้สามารถตั้ง <sub>output</sub> เพื่อให้ทำงาน และเป็นช่วงเวลานานเป็นวินาทีได้ โดยกด ENT

หน้าจอจะโชว์ตัวเลข 2 หลัก เป็นจำนวน 5 ชุคโคยมีความหมายของแต่ ละชุดจากซ้าย ไป ขวาคือ relay1, relay2, TTL1, TTL2 และ Buzzer ให้ผู้ใช้เลือก ชุดตัวเลขที่จะตั้งโดยกคคีย์ 4 หรือ 6 แล้วกค ENT ตัวเลขที่จะกระพริบเพื่อให้ใส่ จำนวน delay time เป็นวินาที หากต้องการตั้งตัวอื่น ๆ ให้ทำตามขั้นตอนเดิม หากเรียบร้อยแล้ว ให้กค ENT

### ตาราง1 : ความสัมพันธ์ระหว่าง index (source, input และ output(default))

| Index No                                                                                                    | Relay1 | Relay2 | TTL1 | TTL2 | Buzzer |  |  |
|----------------------------------------------------------------------------------------------------|--------|--------|------|------|--------|--|--|
| [1] Exit button                                                                                                    | 03     | 00     | 00   | 00   | 00     |  |  |
| [2] Door contact                                                                                                    | 00     | 03     | 03   | 03   | 03     |  |  |
| [3] AUX1                                                                                                    | 00     | 03     | 03   | 03   | 03     |  |  |
| [4] AUX2                                                                                                    | 03     | 00     | 03   | 03   | 03     |  |  |
| [5] Tamper S/W                                                                                                    | 00     | 99     | 99   | 99   | 99     |  |  |
| [6] R1 ID OK                                                                                                    | 03     | 00     | 00   | 00   | 00     |  |  |
| [7] R1 ID Error                                                                                                    | 00     | 03     | 00   | 00   | 00     |  |  |
| [8] R1 T/S Error                                                                                                    | 00     | 03     | 00   | 00   | 00     |  |  |
| [9] R1 APB Error                                                                                                    | 00     | 03     | 00   | 00   | 00     |  |  |
| [10] R2 ID OK                                                                                                    | 03     | 00     | 00   | 00   | 00     |  |  |
| [11] R2 ID Error                                                                                                    | 00     | 03     | 00   | 00   | 00     |  |  |
| [12] R2 T/S Error                                                                                                    | 00     | 03     | 00   | 00   | 00     |  |  |
| [13] R2 APB Error                                                                                                    | 00     | 03     | 00   | 00   | 00     |  |  |
| [14] DURESS MODE                                                                                                    | 00     | 03     | 03   | 03   | 03     |  |  |
| [15] Output T/S                                                                                                    | 00     | 00     | 00   | 00   | 00     |  |  |
| [16] IN/OUT T/S                                                                                                    | 00     | 00     | 00   | 00   | 00     |  |  |
| <ul> <li>Note :</li> <li>1) The relation between index number and input is shown in the table above.</li> <li>2) The inputs of index No. 3~4 are signals from extra equipments, such as PIR sensor, fire sensor and etc, connected to the controller.</li> <li>The index No. 5 corresponds to the tamper switch input (activated when the controller has a physical damage).</li> <li>The messages of the No. 6 ~ 13 is generated after reading a card.</li> <li>3) The second line of the LCD shows the output status.(see the table)</li> </ul> |        |        |      |      |        |  |  |
| <ul> <li>(<u>00 :No operation</u>, <u>99 : Always on</u>, <u>01~98 : Activated for given seconds long</u>)</li> <li>4) <u>Relay 1(Lock Door</u>), <u>Relay 2(Alarm</u>)</li> <li>5) The index No. 15 ~ 16 are not output time but time schedule number.</li> </ul>                                                                                                    |        |        |      |      |        |  |  |
| L                                                                                                    |        |        |      |      |        |  |  |

2-4 การตั้ง Holiday Index (Setting Holiday Index)

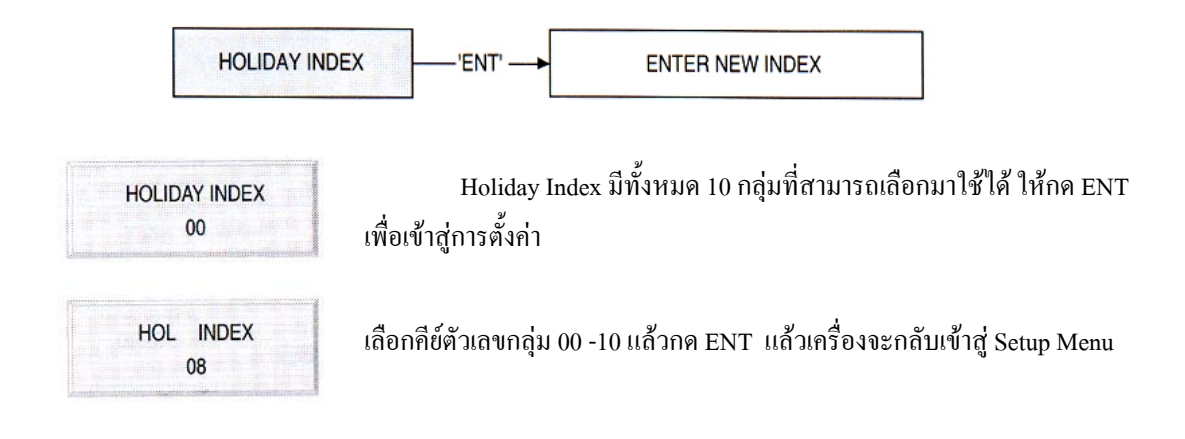

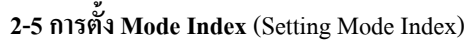

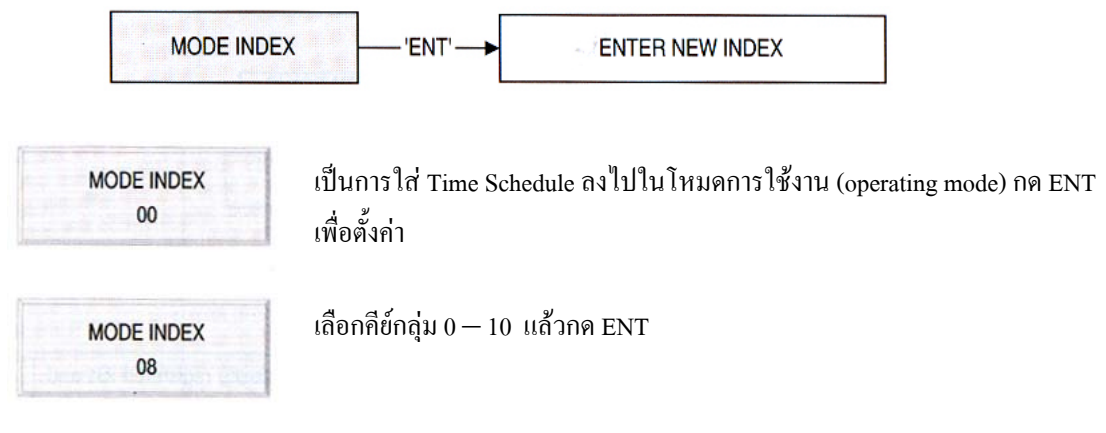

#### 3. Setup Menu F3

Setup Menu F3 เป็น menu ที่จะมี functions บันทึก ID ใหม่เพิ่มเติม; ลบ ID และ ให้แสดง ID

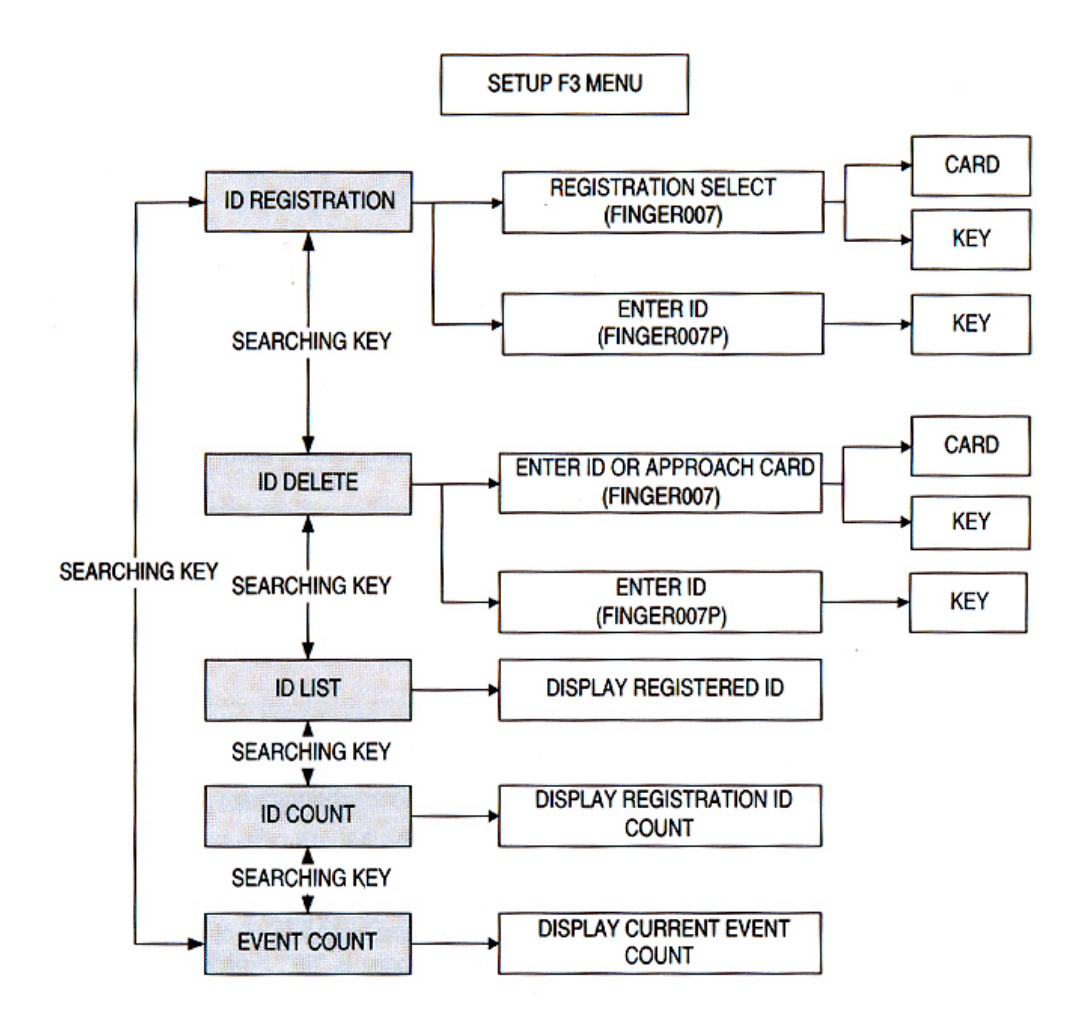

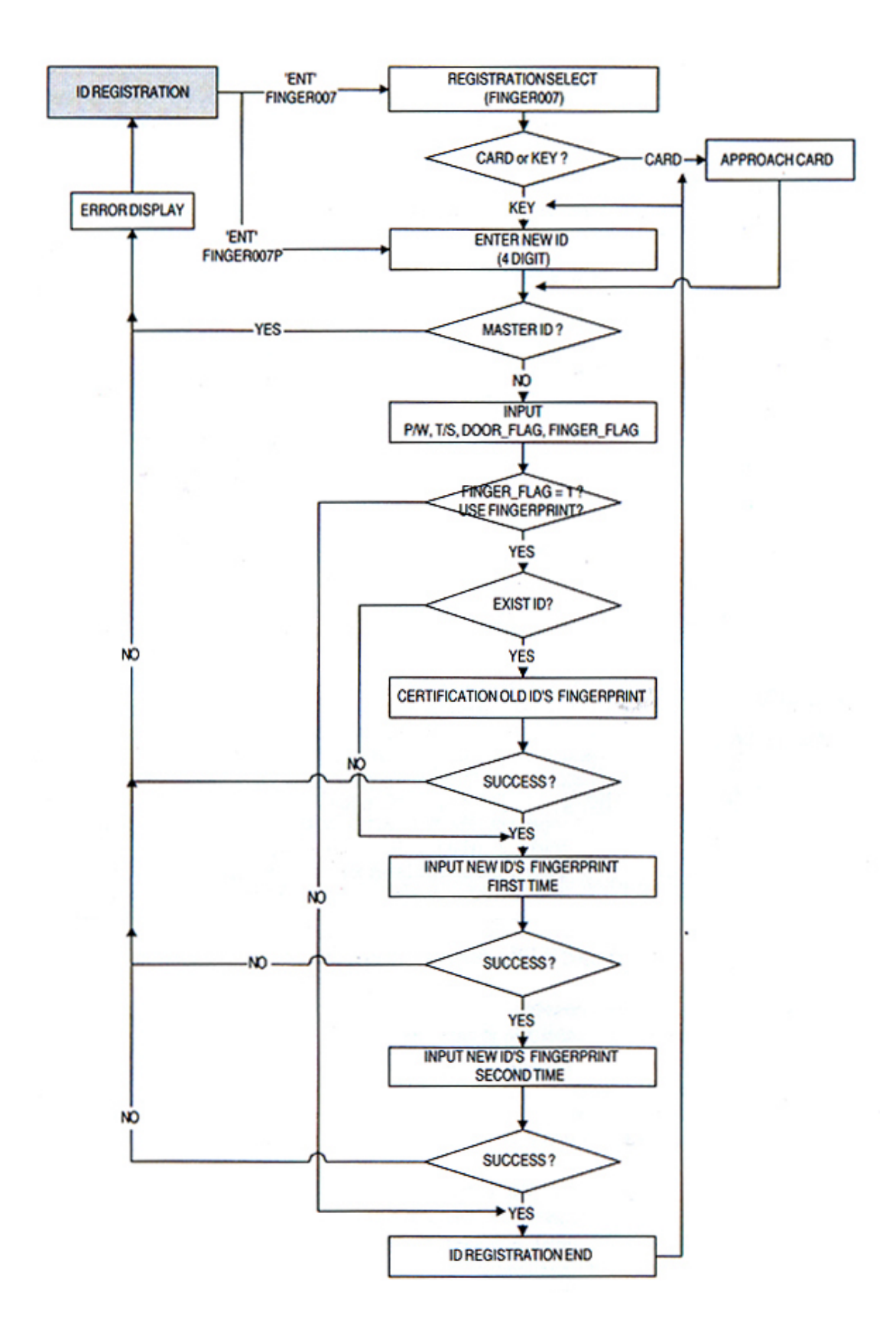

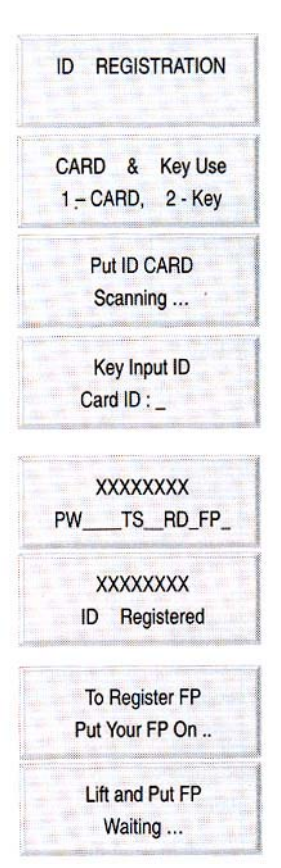

1. หากต้องการบันทึก ID ให้กด ENT

ให้เลือกบันทึก ID ใหม่โดยผ่านการทาบบัตร ให้กด1; บันทึกโดยการคีย์รหัสที่ keypad
 ให้กด 2 จากนั้นให้กด ENT

เมื่อหน้าจอนี้ปรากฏ ให้ทาบบัตร

 เมื่อมีการกด 2 หน้าจอจะแสดงภาพนี้โดยให้กดรหัส ID 4 หลักเข้าไป เมื่อเครื่องได้รับ ID 4 หลักแล้ว เครื่องจะเพิ่ม 0 เข้าไปข้างหน้าอีก 4 ตัว <0000xxxx>

 หน้าจอจะแสดง ID 8 หลักที่ได้รับการบันทึกเข้าไปอยู่บนบรรทัดบน ในบรรทัดล่าง เครื่อง จะให้กีย์ รหัส 4 หลัก, Time Schedule 2 หลัก, ตำแหน่งหัวอ่านที่จะใช้งาน (1, 2 หรือ 3) และ FP หากกีย์ 1 สำหรับ FP คือการให้มีการวางนิ้วเพื่อบันทึกด้วย หากไม่ต้องการให้มีการบันทึก นิ้วเพื่อใช้งาน ให้กด 0 เมื่อเสร็จแล้วให้กด ESC

 ในช่อง FP หากกด 1 เครื่องจะมีไฟสีแดงขึ้นมาในช่องวางนิ้วเพื่อให้ผู้ใช้วางนิ้ว ผู้ใช้ ต้องวางนิ้ว 2 ครั้งต่อนิ้ว

หาก ID มีลายนิ้วบันทึกไว้อยู่แล้วต้องใช้นิ้วเดิมมาวางก่อน หรือมิฉะนั้นต้องลบ ID นั้น ๆ ทิ้งก่อน แล้ว register ใหม่

#### 3-2 การลบ ID (Deleting IDs)

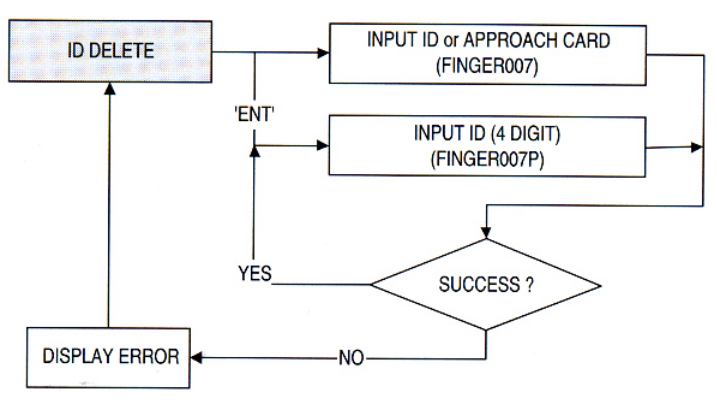

|                               |            |         |     |          |   | <br>  |
|-------------------------------|------------|---------|-----|----------|---|-------|
|                               |            |         |     |          |   |       |
| <ol> <li>Manual 11</li> </ol> |            |         | DEL | CT       | - |       |
| Longium-e                     | 2002 T     |         | JEL | <b>C</b> |   |       |
| E                             |            |         |     |          |   |       |
|                               | 100000-100 |         |     |          |   |       |
|                               |            |         |     |          |   | - 689 |
| and the state                 |            |         |     |          |   |       |
| 1000 C                        |            | 1. C.M. |     |          |   | <br>  |

|      |        |            | <u>er</u> 083 |      |              |        |           |
|------|--------|------------|---------------|------|--------------|--------|-----------|
|      |        | 222        |               |      |              |        |           |
|      |        | or (       | - CO E        |      |              |        |           |
|      | _      |            |               |      | <b>W</b> 1.J | 200000 |           |
|      |        |            |               | _    |              |        |           |
|      |        |            |               |      |              |        |           |
|      |        |            |               |      |              |        |           |
|      |        |            |               |      |              |        |           |
| nn-  | SC 19  |            |               |      |              |        |           |
|      | 100100 |            |               |      |              |        |           |
|      | ×      | -          | -             |      |              | 1.00   |           |
|      |        |            |               |      |              |        |           |
|      |        |            |               |      |              |        |           |
| <br> |        |            |               |      |              |        |           |
|      |        |            |               |      |              |        |           |
| <br> |        | 100000     |               |      |              |        | <br>00000 |
|      |        |            |               |      |              |        | <br>      |
|      |        |            |               |      |              |        | <br>      |
|      |        |            |               |      |              |        |           |
|      | En     | tor        | ID            | N.L. |              |        |           |
|      | En     | iter       | ID            | Ne   | 2            |        |           |
|      | En     | iter       | ID            | No   | <b>)</b> .   |        |           |
|      | En     | iter       | ID            | No   | <b>)</b> .   |        |           |
|      | En     | iter       | ID            | No   | <b>)</b> .   |        |           |
|      | En     | iter       | ID            | No   | <b>)</b> .   |        |           |
|      | En     | iter       | ID            | No   | <b>)</b> .   |        |           |
|      | En     | iter       | ID            | No   | o.           |        |           |
|      | En     | iter<br>-> | ID            | No   | <b>)</b> .   |        |           |
|      | En     | iter<br>-> | ID            | N    | <b>)</b> .   |        |           |
|      | En     | iter<br>-> | ID            | No   | ).<br>_      |        |           |
|      | En     | iter<br>-> | ID            | No   | o.           |        |           |

| <br>           | <br> |
|----------------|------|
|                |      |
|                | 1    |
|                |      |
| <br>ID Deleter |      |
| ID Deletec     |      |
|                | 0.00 |

- 1. กด ENT เพื่อเข้าสู่ menu
- 2. ให้กด ID 8 หลักที่ต้องการลบ หากต้องการออกจาก menu นี้ให้กด ESC
- 3. หากเป็นรุ่น Finger007P ให้ใส่รหัส 4 หลักที่ต้องการลบ
- 4. หน้าจอแสดงว่ามีการลบเรียบร้อยแล้ว

# 3-3 การแสดง ID ที่มีการบันทึกไว้ (Listing Registered IDs)

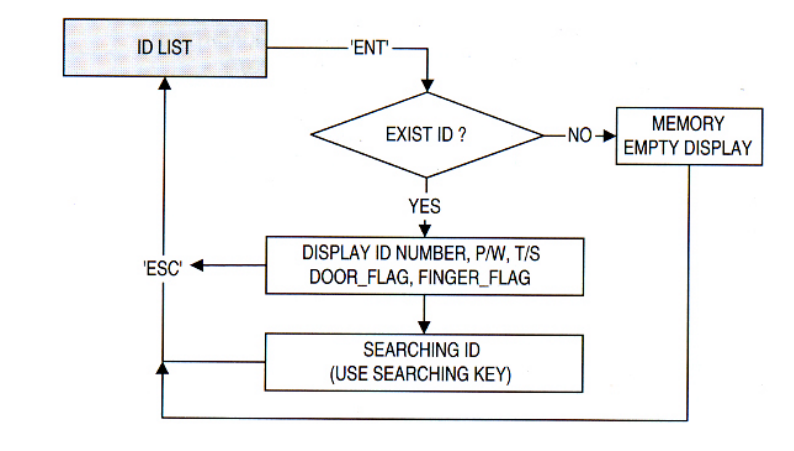

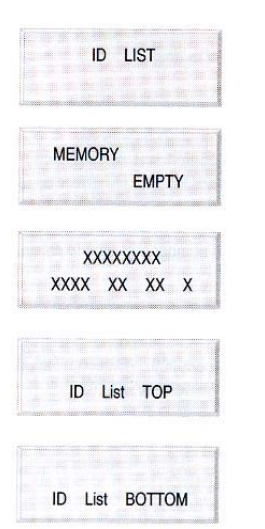

กด ENT เพื่อเข้าสู่ menu

หน้าจอนี้แสดงว่าไม่มี ID บันทึกอยู่ในเครื่อง

หากมี ID ที่มีการบันทึกในเครื่อง หน้าจอจะแสดงข้อมูลตามภาพ

ให้กด 4 หรือ 6 เพื่อเลือก ID ต่อไป หากต้องการออกจาก menu ให้กด ESC

# 3-4 การเลือกดูจำนวน ID ที่มีการใช้งานในเครื่อง (ID Count)

XXXX

หน้าจอแสดงถึงจำนวนของ ID ที่มีการใช้งานอยู่

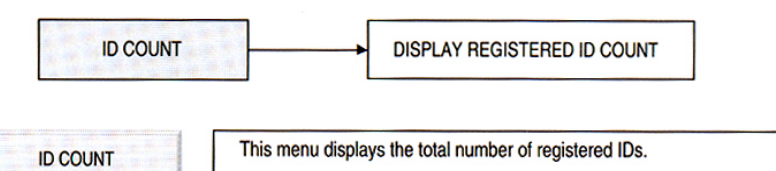

# 3-5 การดูจำนวนครั้งของการบันทึกเวลาที่มีเก็บอยู่ในเครื่อง (Event Count) หน้าจอแสดงถึงจำนวนครั้งของการบันทึกเวลาที่มีเก็บไว้ในเครื่อง

| EVENT COUNT | <br>DISPLAY CURRENT EVENT COUNT |
|-------------|---------------------------------|
|             |                                 |

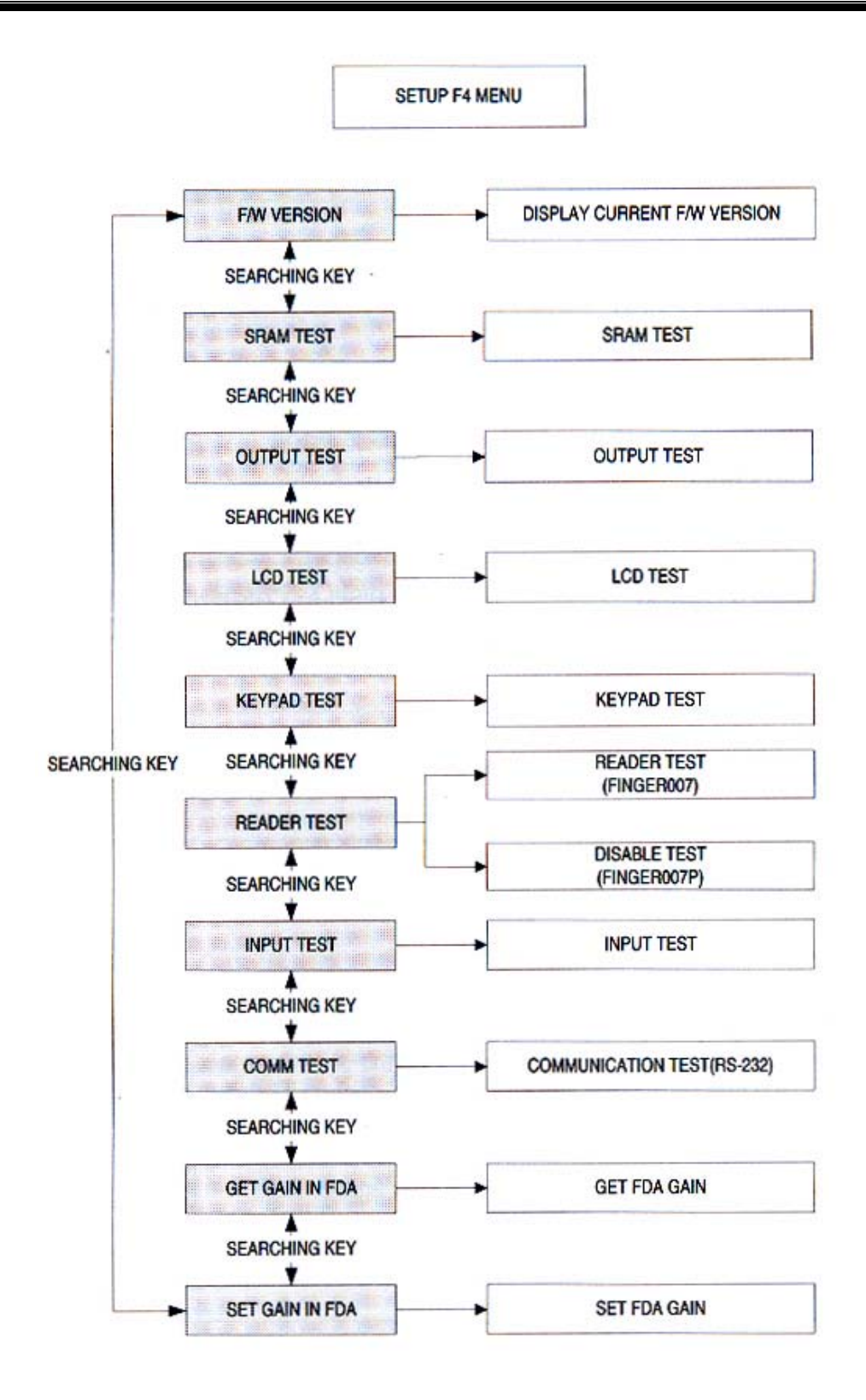

# 4-1 การแสดงเวอร์ชั่นของเครื่อง (F/W Version)

หน้าจอแสดงถึงเวอร์ชั่นของเครื่อง หากต้องการดู menu อื่น ๆ ให้กด 4 หรือ 6

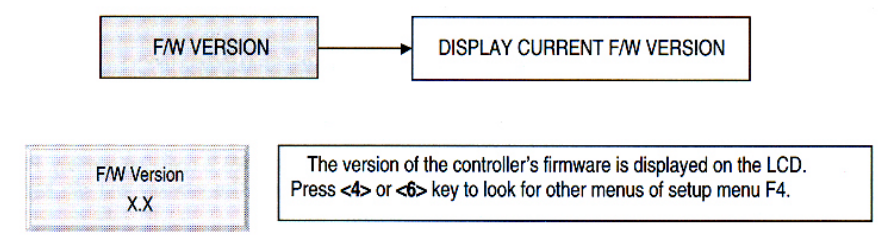

#### 4-2 การทดสอบ SRAM (Testing SRAM)

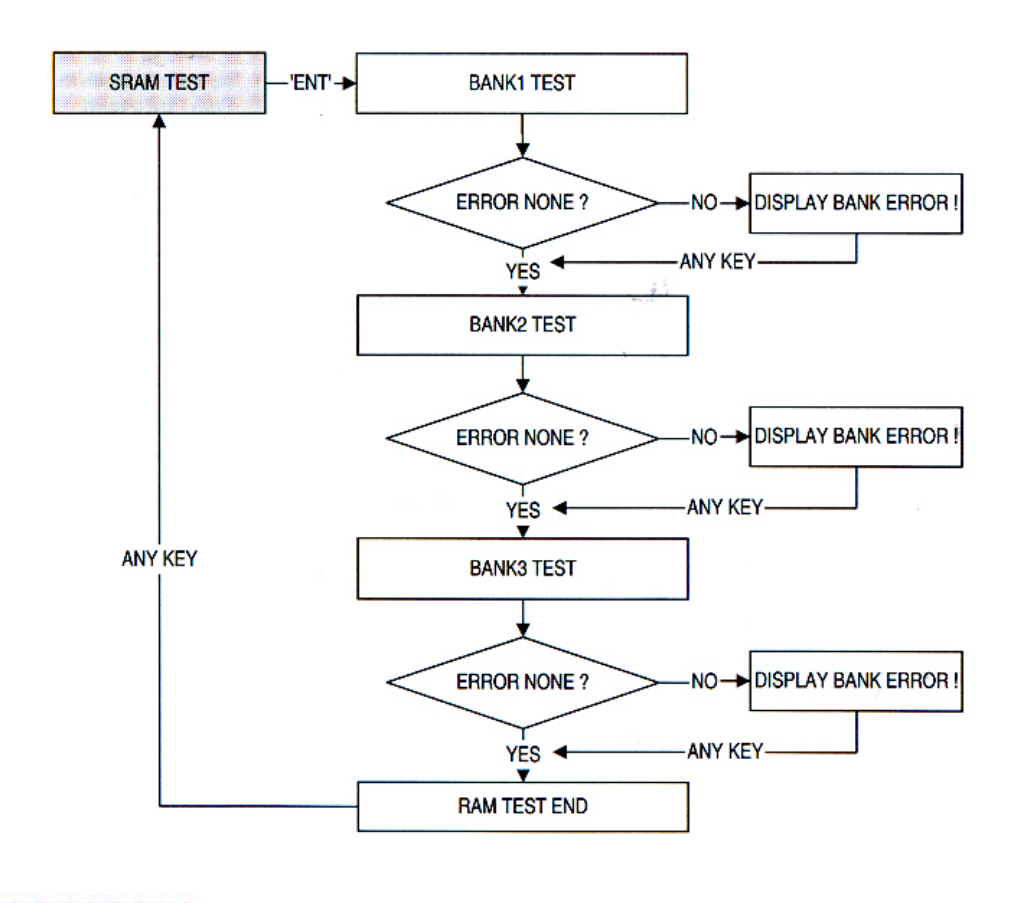

หากต้องการทดสอบ memory ให้กด ENT

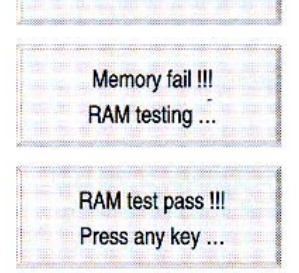

SRAM TEST

หน้าจอนี้แสดงถึง memory มีปัญหาให้ติดต่อ บริษัท ธนาบุตร จำกัด

หน้าจอนี้แสดงถึง memory ที่ใช้งานได้ หากต้องการดู menu อื่น ๆ ให้กด 4 หรือ 6

#### 4-3 การทดสอบ output

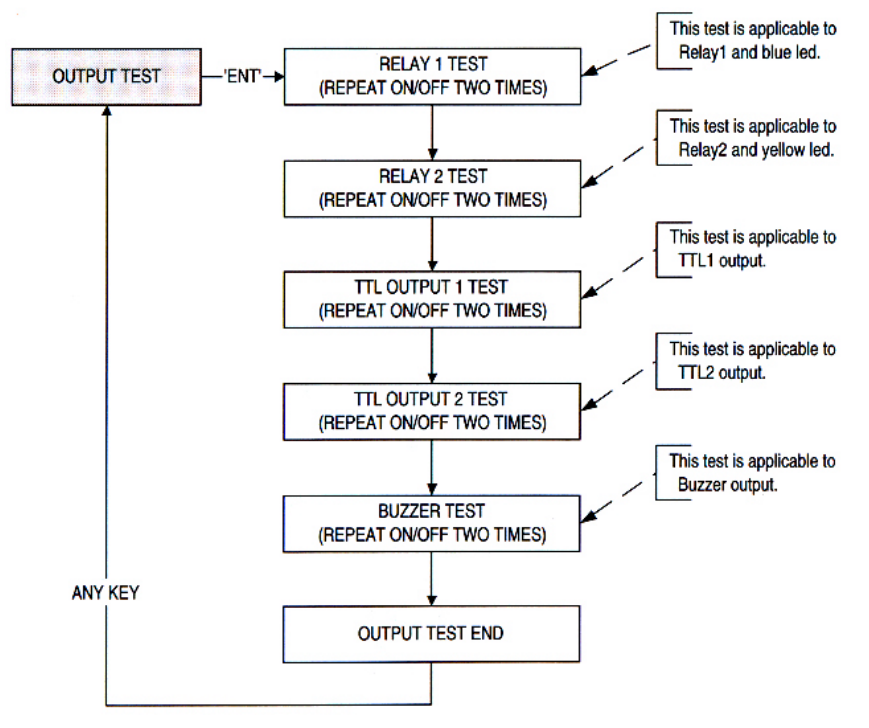

|  | ou | TPL | πт | ES | т |  |
|--|----|-----|----|----|---|--|
|  |    |     |    |    |   |  |

กด ENT หากต้องการทดสอบ output ของเครื่อง หาก output ไม่มีปัญหา เครื่องจะ แสดงขั้นตอนทดสอบต่อไปนี้:

- ไฟสีเขียว จะกระพริบ 2 ครั้ง และ จะได้ยินเสียง relay ในตัวเครื่องทำงาน
- ไฟสีเหลือง จะกระพริบ 2 ครั้ง และ จะได้ขินเสียง relay ในตัวเครื่องทำงาน
- หน้าจอจะแสดงข้อความ <ON, OFF, ON, OFF> สลับกัน

|          |       | n minipul |
|----------|-------|-----------|
| OUTP     | UT 5  |           |
| Press an | v key |           |

เสียง buzzer จะดัง 2 ครั้ง

หน้าจอแสดงถึงการทดสอบที่เสร็จสมบูรณ์ กด 4 หรือ 6 เพื่อไปสู่ menu อื่น ๆ

4-4 การทดสอบหน้าจอ LCD

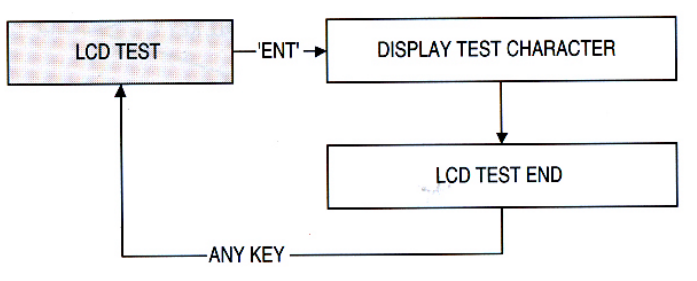

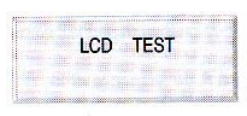

กด ENT เพื่อทดสอบการทำงานของหน้าจอ ขณะที่การทดสอบคำเนินอยู่ ตัวอักษร จะวิ่งจากขวามาซ้าย

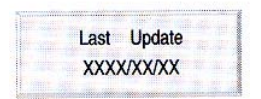

หน้าจอแสดงถึงการทดสอบเสร็จสมบูรณ์ กด 4 หรือ 6 เพื่อไปสู่ menu อื่น ๆ

#### 4-5 การทดสอบ keypad

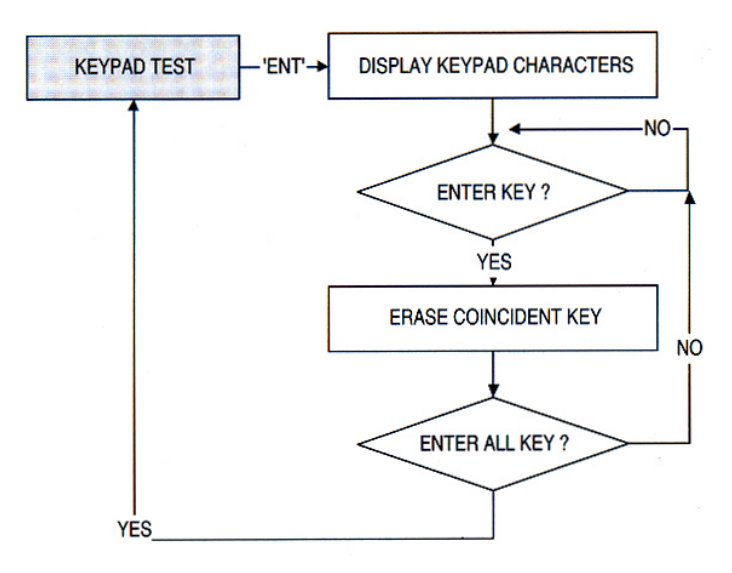

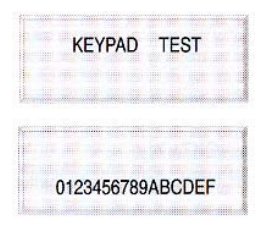

กค ENT เพื่อทำการทคสอบ

หาก keypad ทำงานปกติ เมื่อกคปุ่ม หน้าจอจะแสดงตัวเลขที่พิมพ์อยู่บนปุ่มนั้น ๆ

#### 4-6 การทดสอบ Reader

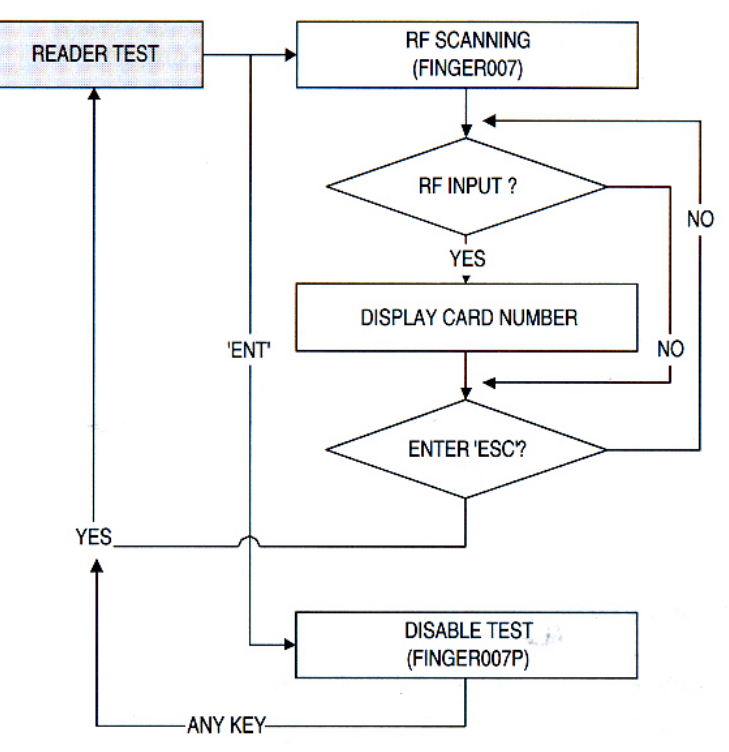

| READER   | TEST     |
|----------|----------|
|          |          |
| Scanning |          |
|          |          |
| Reader 1 |          |
| 4        | XXXXXXXX |

Reader No.

Card No.

กด ENT เพื่อเริ่มทดสอบหัวอ่านบัตร prox. (Finger007P ไม่มี function นี้)

ให้ทาบบัตร

หน้าจอแสดงรหัสบัตรแสดงว่าการทดสอบสมบูรณ์